# **EXILINX**ALL PROGRAMMABLE

## KC705 GTX IBERT Design Creation

October 2012

XTP103

## **Revision History**

| Date     | Version | Description                              |
|----------|---------|------------------------------------------|
| 10/23/12 | 4.0     | Regenerated for 14.3.                    |
| 07/25/12 | 3.0     | Regenerated for 14.2. Added AR50886.     |
| 05/30/12 | 2.1     | Minor updates.                           |
| 05/08/12 | 2.0     | Regenerated for 14.1. AR46253 fixed.     |
| 04/12/12 | 1.1     | Minor updates.                           |
| 01/18/11 | 1.0     | Initial version for 13.4. Added AR46253. |

#### © Copyright 2012 Xilinx, Inc. All Rights Reserved.

XILINX, the Xilinx logo, the Brand Window and other designated brands included herein are trademarks of Xilinx, Inc. All other trademarks are the property of their respective owners.

NOTICE OF DISCLAIMER: The information disclosed to you hereunder (the "Information") is provided "AS-IS" with no warranty of any kind, express or implied. Xilinx does not assume any liability arising from your use of the Information. You are responsible for obtaining any rights you may require for your use of this Information. Xilinx reserves the right to make changes, at any time, to the Information without notice and at its sole discretion. Xilinx assumes no obligation to correct any errors contained in the Information or to advise you of any corrections or updates. Xilinx expressly disclaims any liability in connection with technical support or assistance that may be provided to you in connection with the Information. XILINX MAKES NO OTHER WARRANTIES, WHETHER EXPRESS, IMPLIED, OR STATUTORY, REGARDING THE INFORMATION, INCLUDING ANY WARRANTIES OF MERCHANTABILITY, FITNESS FOR A PARTICULAR PURPOSE, OR NONINFRINGEMENT OF THIRD-PARTY RIGHTS.

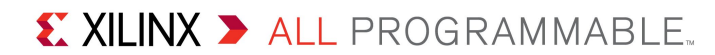

## **KC705 IBERT Overview**

- > Xilinx KC705 Board
- Software Requirements
- Setup for the KC705 IBERT Designs
- > KC705 IBERT Design Creation
- > References

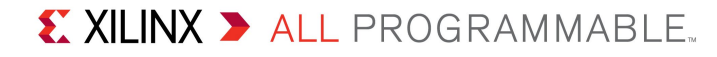

## **KC705 IBERT Overview**

#### Description

 The LogiCORE Integrated Bit Error Ratio (IBERT) core is used to create a pattern generation and verification design to exercise the Kintex-7 GTX transceivers. A graphical user interface is provided through the IBERT console window of the ChipScope Pro Analyzer

#### Reference Design IP

- LogiCORE IBERT Example Designs
- ChipScope Pro Analyzer
  - ChipScope Pro Software and Cores User Guide (UG029)

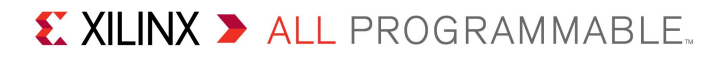

### Xilinx KC705 Board

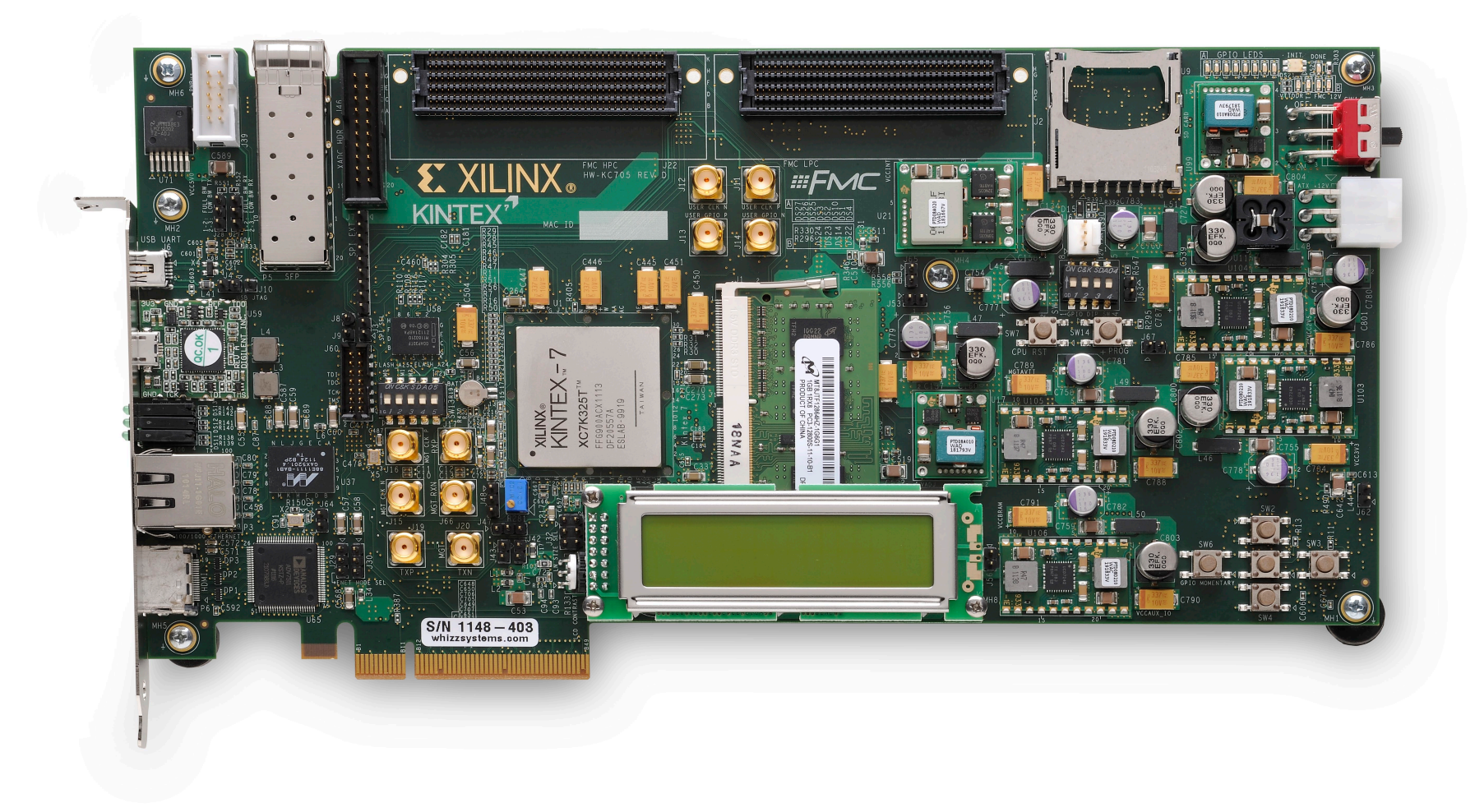

## **ISE Software Requirement**

- > Xilinx ISE 14.3 software
  - Apply <u>AR52368</u>

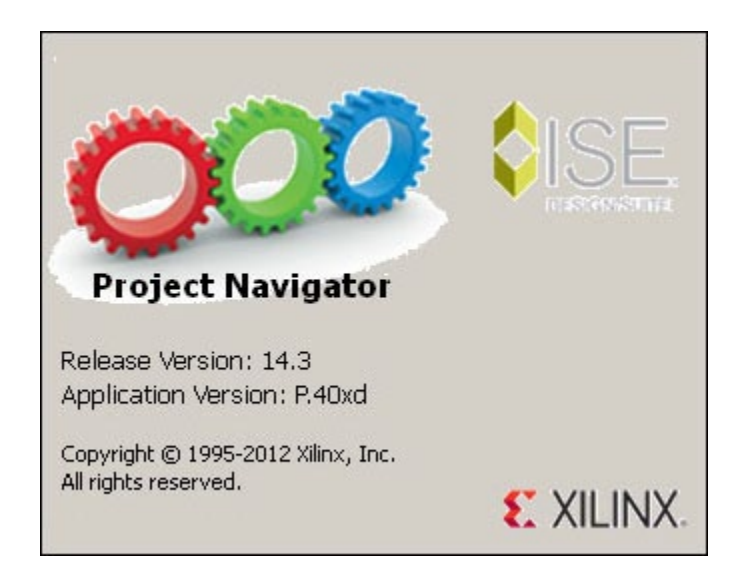

Note: Presentation applies to the KC705

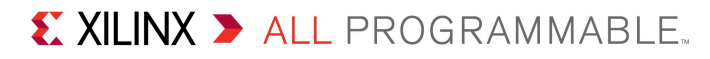

## **ChipScope Pro Software Requirement**

#### > Xilinx ChipScope Pro 14.3 software

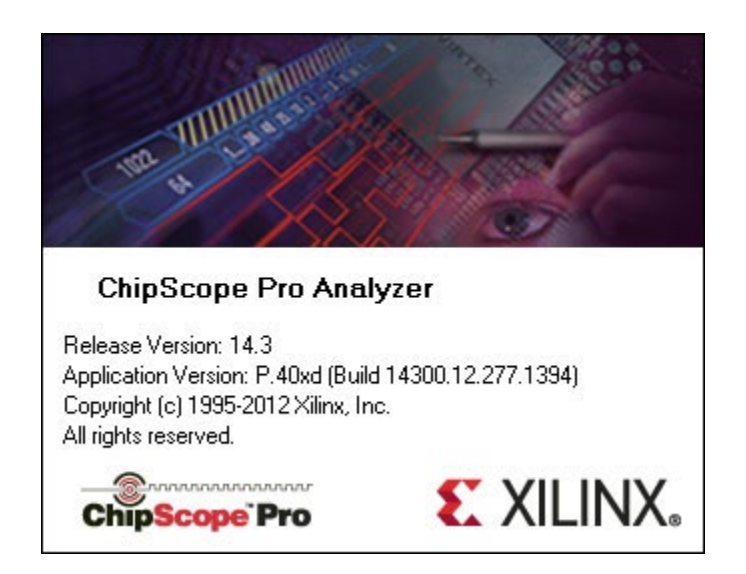

Note: Presentation applies to the KC705

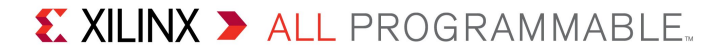

## **Setup for the KC705 IBERT Designs**

## **Setup for the KC705 IBERT Designs**

#### > Unzip the KC705 GTX IBERT Design Files (14.3 CES) to your C:\ drive

Available through http://www.xilinx.com/kc705

| 🖳 WinZip Pro - kc705-ibert-rdf0103-14.3.zip |              |                          |                     |       |  |  |  |  |
|---------------------------------------------|--------------|--------------------------|---------------------|-------|--|--|--|--|
| File Actions View Jobs Options Hel          | р            |                          |                     |       |  |  |  |  |
| 🏷 😔 🌒 🚷 🚱 🖻 🏓                               | \$           |                          |                     |       |  |  |  |  |
| Name                                        | Path         |                          | Modified            | -     |  |  |  |  |
| eregen.cgc                                  | kc705_ibert\ |                          | 10/26/2012 10:38 AM |       |  |  |  |  |
| 🔊 coregen.cgp                               | kc705_ibert\ |                          | 7/3/2012 4:06 PM    |       |  |  |  |  |
| 🛯 🔊 example_ibert_bank_115_116.bit          | kc705_ibert\ |                          | 10/26/2012 10:21 AM |       |  |  |  |  |
| example_ibert_bank_115_116.ngc              | kc705_ibert\ |                          | 10/26/2012 10:13 AM |       |  |  |  |  |
| example_ibert_bank_115_116.pad              | kc705_ibert\ |                          | 10/26/2012 10:19 AM |       |  |  |  |  |
| example_ibert_bank_115_116.pad.csv          | kc705_ibert\ |                          | 10/26/2012 10:19 AM |       |  |  |  |  |
| example_ibert_bank_115_116.pad.txt          | kc705_ibert\ |                          | 10/26/2012 10:19 AM |       |  |  |  |  |
| 🛯 🔊 example_ibert_bank_117_118.bit          | kc705_ibert\ |                          | 10/26/2012 10:37 AM |       |  |  |  |  |
| example_ibert_bank_117_118.ngc              | kc705_ibert\ |                          | 10/26/2012 10:28 AM |       |  |  |  |  |
| example_ibert_bank_117_118.pad              | kc705_ibert\ |                          | 10/26/2012 10:36 AM |       |  |  |  |  |
| Sexample_ibert_bank_117_118.pad.csv         | kc705_ibert\ |                          | 10/26/2012 10:36 AM | -     |  |  |  |  |
| Selected 0 files, 0 bytes                   |              | Total 60 files, 72,507KB | 0                   | ) //. |  |  |  |  |

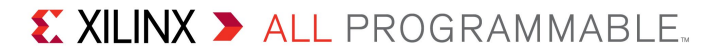

### **Hardware Setup**

#### > Set S13 to 00101 (1 = on, Position 1 $\rightarrow$ Position 5)

This enables JTAG configuration

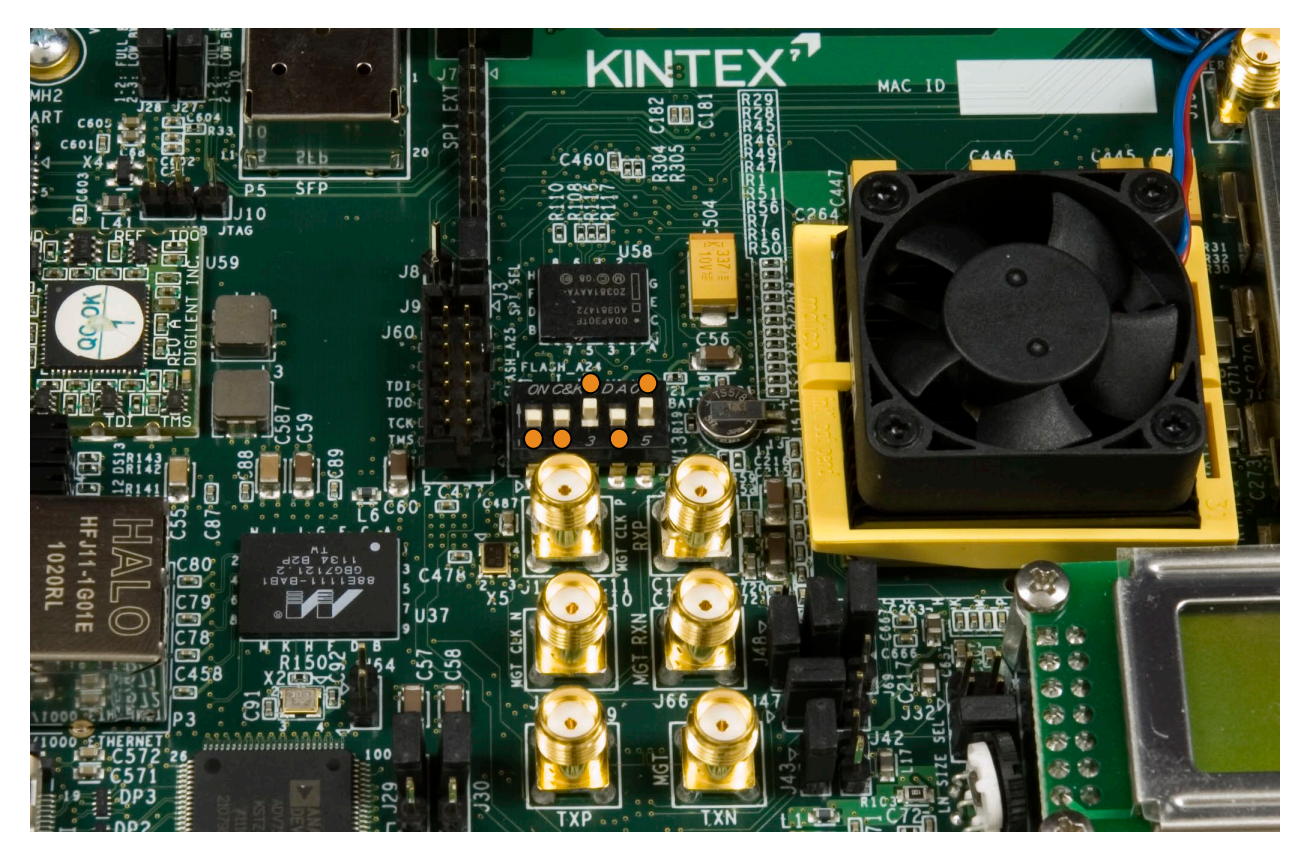

Note: Presentation applies to the KC705

#### € XILINX > ALL PROGRAMMABLE...

### **Hardware Setup**

- Connect a Platform Cable USB to the KC705
  - Connect this cable to your PC

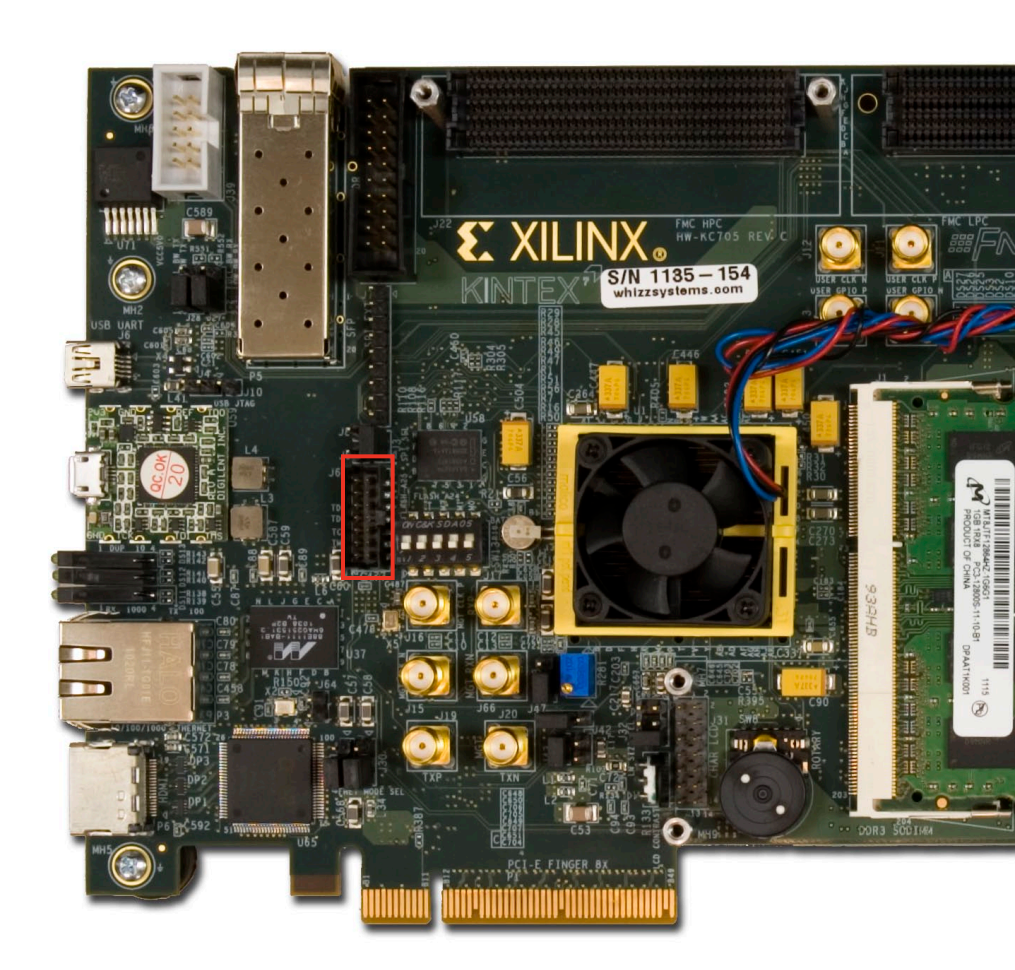

**EXILINX >** ALL PROGRAMMABLE.

## > Open ChipScope Pro and select JTAG Chain → USB Cable... (1) > Click OK (2)

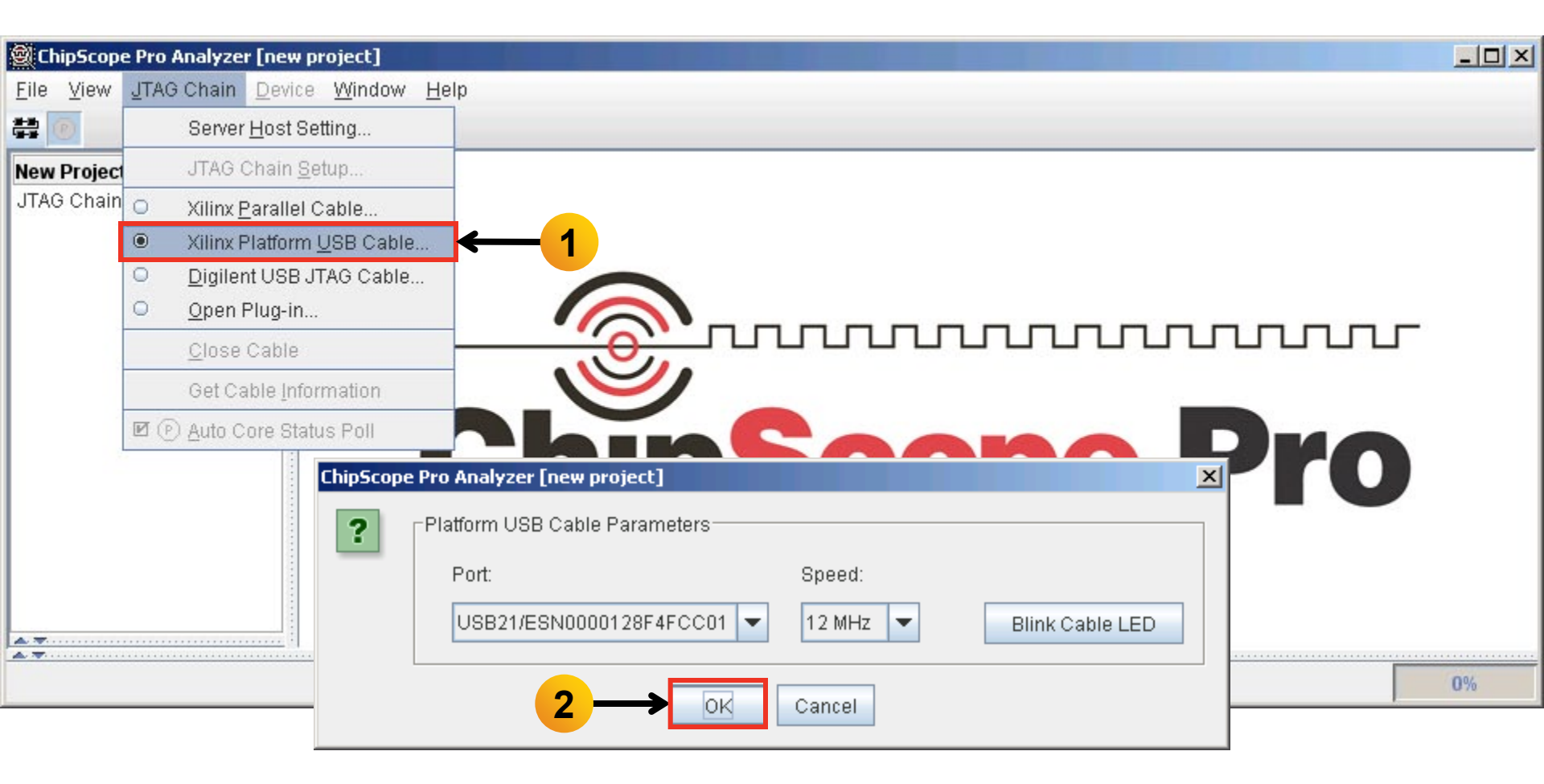

**Note:** Presentation applies to the KC705

#### XILINX > ALL PROGRAMMABLE.

## KC705 GTX IBERT Design – Banks 117, 118 Solick OK (1)

| ChipScope Pro Analyzer [new project]     |                                                                                           | _ 🗆 🗙 |
|------------------------------------------|-------------------------------------------------------------------------------------------|-------|
| <u>File View JTAG Chain Device Windo</u> | w <u>H</u> elp                                                                            |       |
| # 💌                                      |                                                                                           |       |
| New Project                              |                                                                                           |       |
| JTAG Chain                               |                                                                                           |       |
|                                          |                                                                                           |       |
|                                          |                                                                                           |       |
|                                          |                                                                                           |       |
|                                          |                                                                                           |       |
|                                          |                                                                                           |       |
|                                          | Chinscono Dio                                                                             |       |
|                                          |                                                                                           |       |
| Chin                                     |                                                                                           |       |
|                                          |                                                                                           |       |
| li li li li li li li li li li li li li l | AG Chain Device Order                                                                     |       |
|                                          | 1dex Name Device Name IR Length Device IDCODE USERCODE<br>0 MyDevice0 XC7K325T 6 33651093 |       |
|                                          |                                                                                           | 0%    |
|                                          | 1> OK Cancel Read USERCODEs                                                               |       |

Note: Presentation applies to the KC705

#### **EXILINX >** ALL PROGRAMMABLE.

- > Select Device → DEV:0 MyDevice0 (XC7K325T)... → Configure...
- Select <Design Path>\ready\_for\_download\ example\_ibert\_bank\_117\_118.bit

| ChinScope Pro Analyze                                             | r [new project]              | ChipScope F                                                                                                    | Pro Analyzer [new project] | ×                                                                                                    |                                                                                                    |    |
|-------------------------------------------------------------------|------------------------------|----------------------------------------------------------------------------------------------------|----------------------------|----------------------------------------------------------------------------------------------------|----------------------------------------------------------------------------------------------------|----|
| File View JTAG Chain                                              | Device Window Help           | JTAG Con                                                                                                    | figuration                 |                                                                                                    |                                                                                                    |    |
| *** <b>P</b>                                                      | DEV:0 MyDevice0 (XC7K325T) • | Rename                                                                                                    |                            | File:                                                                                                    | example_ibert_bank_117_118.bi                                                                                                    | t  |
| New Project<br>JTAG Chain<br>DEV:0 MyDevice0 (XC7<br>XADC Console | К325Т)                       | <u>Configure</u><br>Show IDCODE<br>Show USERCODE<br>Show Configuration Status<br>Show JTAG Instruction Register | JULIU<br>SCC               | Directory:<br>Partia<br>Partia<br>Clear<br>Import I<br>NOTE: 1<br>Design-le<br>Auto-o<br>File:<br>Directory: | C:\kc705_ibert\ready_for_downlo<br>I Reconfiguration Bitstream<br>a previous project setting<br>Select New File<br>Design-level CDC File<br>This operation cannot be undone.<br>vel CDC File<br>create Buses<br>C:\kc705_ibert\ready_for_downlo<br>Select New File | ad |
| Note: Presenta                                                    | tion applies to the K0       |                                                                                                    | OK Cancel                  |                                                                                                    |                                                                                                    |    |

- > Select File → Open Project...
- Select <Design Path>\ready\_for\_download\ibert\_bank\_117\_118.cpj

| 🞯 ChipScope Pro An       | alyzer [new project]                            |                              |
|--------------------------|-------------------------------------------------|------------------------------|
| File View JTAG C         | hain <u>D</u> evice <u>W</u> indow <u>H</u> elp |                              |
| <u>N</u> ew Project      |                                                 |                              |
| Open Project             |                                                 | 4                            |
| <u>S</u> ave Project     |                                                 |                              |
| S <u>a</u> ve Project As | (XC7K325T)                                      |                              |
| Pa <u>q</u> e Setup      |                                                 |                              |
| Print 🕨                  | hsole                                           |                              |
| Import                   |                                                 | ^                            |
| <u>E</u> xport           |                                                 |                              |
| Exit                     |                                                 |                              |
|                          |                                                 | Chinsonno Dro                |
|                          |                                                 |                              |
|                          |                                                 |                              |
|                          |                                                 |                              |
|                          |                                                 |                              |
| A.T.                     |                                                 |                              |
| Reading file: C:         | :\kc705_ibert\ready_for_download\e;             | ample_ibert_bank_117_118.bit |

**Note:** Presentation applies to the KC705

#### > Click Yes on this Dialog

| 😰 ChipScope Pro Analyzer [ibert_bank_117_118]                                                                                                    | _ 🗆 🗙  |
|----------------------------------------------------------------------------------------------------|--------|
| <u>F</u> ile <u>V</u> iew <u>J</u> TAG Chain <u>D</u> evice <u>W</u> indow <u>H</u> elp                                                                                                    |        |
|                                                                                                    |        |
| BERT Console - DEV:0 MyDevice0 (XC7K325T) UNIT:1_0 MyIBERT K7 GTX1_0 (IBERT K7 GTX)                                                                                                    | • 0' X |
| ChipScope Pro Analyzer - IBert K7GTX Project Settings Project settings do not match current core! Do you want to set up the IBERT K7 GTX core with settings from the current project? Initia |        |
| Reading project file: C:\kc705_ibert\ready_for_download\ibert_bank_117_118.cpj                                                                                                    |        |

Note: Presentation applies to the KC705

#### **EXILINX >** ALL PROGRAMMABLE.

- > The line rate is 10.0 Gbps for all GTXs (1)
- > All GTXs are in Near-End PCS loopback (2)

| 劉 Cl                                                            | hipScope Pro Ana                                                                       | lyzer [ibert_bank   | _117_118]          |                  |             |             |             |             |             | וב |  |  |  |  |
|-----------------------------------------------------------------|----------------------------------------------------------------------------------------|---------------------|--------------------|------------------|-------------|-------------|-------------|-------------|-------------|----|--|--|--|--|
| <u>F</u> ile                                                    | <u>File View JTAG Chain Device IBERT_K7GTX Window H</u> elp                            |                     |                    |                  |             |             |             |             |             |    |  |  |  |  |
|                                                                 | 🖹 😰   📑 🕺 🚫 JTAG Scan Rate: 15 🔹 S! \leftrightarrow                                    |                     |                    |                  |             |             |             |             |             |    |  |  |  |  |
|                                                                 | 📓 IBERT Console - DEV:0 MyDevice0 (XC7K325T) UNIT:1_0 MyIBERT K7 GTX1_0 (IBERT K7 GTX) |                     |                    |                  |             |             |             |             |             |    |  |  |  |  |
| MGT/BERT Settings DRP Settings Port Settings RX Margin Analysis |                                                                                        |                     |                    |                  |             |             |             |             |             |    |  |  |  |  |
|                                                                 |                                                                                        | GTX_X0Y8            | GTX_X0Y9           | GTX_X0Y10        | GTX_X0Y11   | GTX_X0Y12   | GTX_X0Y13   | GTX_X0Y14   | GTX_X0Y15   |    |  |  |  |  |
|                                                                 | MGT Settings                                                                           |                     |                    |                  |             |             |             |             |             | 1  |  |  |  |  |
|                                                                 | - MGT Alias                                                                            | GTX0_117            | GTX1_117           | GTX2_117         | GTX3_117    | GTX0_118    | GTX1_118    | GTX2_118    | GTX3_118    |    |  |  |  |  |
|                                                                 | – Tile Locati                                                                          | GTX_X0Y8            | GTX_X0Y9           | GTX_X0Y10        | GTX_X0Y11   | GTX_X0Y12   | GTX_X0Y13   | GTX_X0Y14   | GTX_X0Y15   |    |  |  |  |  |
|                                                                 | - MGT Link                                                                             | 10.0 Gbps           | 10.0 Gbps          | 10.0 Gbps        | 10.0 Gbps   | 10.0 Gbps   | 10.0 Gbps   | 10.0 Gbps   | 10.0 Gbps   |    |  |  |  |  |
|                                                                 | - PLL Status                                                                           | QPLL LOCKED         | QPLL LOCKED        | QPLL LOCKED      | QPLL LOCKED | QPLL LOCKED | QPLL LOCKED | QPLL LOCKED | QPLL LOCKED |    |  |  |  |  |
|                                                                 | – Loopback                                                                             | Near-End 💌          | Near-End 💌         | Near-End 💌       | Near-End 💌  | Near-End 💌  | Near-End 💌  | Near-End 💌  | Near-End 💌  |    |  |  |  |  |
|                                                                 | - Channel                                                                              | Reset               | Reset              | Reset            | Reset       | Reset       | Reset       | Reset       | Reset       |    |  |  |  |  |
|                                                                 | TX/RX Re                                                                               | TX Re RX Re         | TX Re RX Re        | TX Re RX Re      | TX Re RX R  | KRe RX Re   | TX Re RX Re | TX Re RX Re | TX Re RX Re | -  |  |  |  |  |
| L                                                               |                                                                                        |                     |                    |                  |             |             |             |             |             |    |  |  |  |  |
|                                                                 | Reading project                                                                        | file: C:\kc705_iber | t\ready_for_downlo | ad\ibert_bank_11 | 7_118.cpj   |             |             |             |             |    |  |  |  |  |

#### XILINX ➤ ALL PROGRAMMABLE.

- > TX Diff Output Swing = 850 mV
- > TX Pre-Cursor = 1.67 dB; TX Post-Cursor = 0.68 dB

| 劉 Ch                                                            | iipScope Pro Anal                                                                          | yzer [ibert_bank    | _117_118]          |                   |              |              |              |              | _            |  |  |  |  |
|-----------------------------------------------------------------|--------------------------------------------------------------------------------------------|---------------------|--------------------|-------------------|--------------|--------------|--------------|--------------|--------------|--|--|--|--|
| <u>F</u> ile                                                    | ile <u>V</u> iew <u>J</u> TAG Chain <u>D</u> evice IBERT_K7GTX <u>W</u> indow <u>H</u> elp |                     |                    |                   |              |              |              |              |              |  |  |  |  |
| ## <b>(</b>                                                     | 😫 🔞   📑 🕺 🖏 JTAG Scan Rate: 1s 🔍 👻 S! \leftrightarrow                                      |                     |                    |                   |              |              |              |              |              |  |  |  |  |
|                                                                 | 🗐 IBERT Console - DEV:0 MyDevice0 (XC7K325T) UNIT:1_0 MyIBERT K7 GTX1_0 (IBERT K7 GTX)     |                     |                    |                   |              |              |              |              |              |  |  |  |  |
| MGT/BERT Settings DRP Settings Port Settings RX Margin Analysis |                                                                                            |                     |                    |                   |              |              |              |              |              |  |  |  |  |
|                                                                 |                                                                                            | GTX_X0Y8            | GTX_X0Y9           | GTX_X0Y10         | GTX_X0Y11    | GTX_X0Y12    | GTX_X0Y13    | GTX_X0Y14    | GTX_X0Y15    |  |  |  |  |
|                                                                 | TX/RX Re                                                                                   | TX Re RX Re         | TX Re RX Re        | TX Re RX Re       | TX Re RX Re  | TX Re RX Re  | TX Re RX Re  | TX Re RX Re  | TX Re RX Re  |  |  |  |  |
|                                                                 | – TX Polarit                                                                               |                     |                    |                   |              |              |              |              |              |  |  |  |  |
|                                                                 | - TX Error I                                                                               | Inject              | Inject             | Inject            | Inject       | Inject       | Inject       | Inject       | Inject       |  |  |  |  |
|                                                                 | - TX Diff Ou                                                                               | 850 mV (1 🔻         | 850 mV (1 🔻        | 850 mV (1 🔻       | 850 mV (1 🔻  | 850 mV (1 🔻  | 850 mV (1 🔻  | 850 mV (1 🔻  | 850 mV (1 💌  |  |  |  |  |
|                                                                 | - TX Pre-Cu                                                                                | 1.67 dB (0 💌        | 1.67 dB (0 💌       | 1.67 dB (0 💌      | 1.67 dB (0 💌 | 1.67 dB (0 💌 | 1.67 dB (0 💌 | 1.67 dB (0 💌 | 1.67 dB (0 💌 |  |  |  |  |
|                                                                 | - TX Post-C                                                                                | 0.68 dB (0 🔻        | 0.68 dB (0 🔻       | 0.68 dB (0 💌      | 0.68 dB (0 💌 | 0.68 dB (0 💌 | 0.68 dB (0 🔻 | 0.68 dB (0 💌 | 0.68 dB (0 💌 |  |  |  |  |
|                                                                 | - RX Polarit                                                                               |                     |                    |                   |              |              |              |              |              |  |  |  |  |
|                                                                 | - Terminati                                                                                | Program 💌           | Program 💌          | Program 💌         | Prodram 💌    | Program 💌    | Program 💌    | Program 💌    | Program 💌    |  |  |  |  |
| L                                                               |                                                                                            |                     |                    |                   |              |              |              |              |              |  |  |  |  |
|                                                                 | Reading project 1                                                                          | file: C:\kc705_iber | (vready_for_downlo | oad\ibert_bank_11 | 7_118.cpj    |              |              |              |              |  |  |  |  |

#### Note: Presentation applies to the KC705

- > TX/RX Data Patterns are set to PRBS 31-bit (1)
- Click BERT Reset buttons (2)

| 🗐 Chip                                                          | pScope Pro Anal                                                                     | lyzer [ibert_bank <sub>.</sub> | _117_118]             |                   |            |            |            |            |            |  |  |  |  |
|-----------------------------------------------------------------|-------------------------------------------------------------------------------------|--------------------------------|-----------------------|-------------------|------------|------------|------------|------------|------------|--|--|--|--|
| <u>F</u> ile                                                    | <u>V</u> iew <u>J</u> TAG Ch                                                        | ain <u>D</u> evice IBEI        | RT_K7GTX <u>W</u> ind | low <u>H</u> elp  |            |            |            |            |            |  |  |  |  |
|                                                                 | I 🕑   📑 💋 🚫 JTAG Scan Rate: 1≤ 🔹 S! ↔                                               |                                |                       |                   |            |            |            |            |            |  |  |  |  |
|                                                                 | BERT Console - DEV:0 MyDevice0 (XC7K325T) UNIT:1_0 MyIBERT K7 GTX1_0 (IBERT K7 GTX) |                                |                       |                   |            |            |            |            |            |  |  |  |  |
| MGT/BERT Settings DRP Settings Port Settings RX Margin Analysis |                                                                                     |                                |                       |                   |            |            |            |            |            |  |  |  |  |
|                                                                 |                                                                                     | GTX_X0Y8                       | GTX_X0Y9              | GTX_X0Y10         | GTX_X0Y11  | GTX_X0Y12  | GTX_X0Y13  | GTX_X0Y14  | GTX_X0Y15  |  |  |  |  |
| •                                                               | -MGT Settings                                                                       |                                |                       |                   |            |            |            |            |            |  |  |  |  |
| 9                                                               | BERT Settings                                                                       |                                |                       |                   |            | <b>,</b>   |            |            |            |  |  |  |  |
|                                                                 | – TX Data P                                                                         | PRBS 31 💌                      | PRBS 31 💌             | PRBS 31 💌         | PRBS 31 💌  | PRBS 31 💌  | PRBS 31 💌  | PRBS 31 💌  | PRBS 31 💌  |  |  |  |  |
|                                                                 | - RX Data P                                                                         | PRBS 31 💌                      | PRBS 31 💌             | PRBS 31 💌         | PRBS 31 💌  | PRBS 31 💌  | PRBS 31 💌  | PRBS 31 💌  | PRBS 31 💌  |  |  |  |  |
|                                                                 | - RX Bit Err                                                                        | 2.002E-001                     | 2.003E-001            | 1.920E-001        | 4.635E-010 | 1.671E-001 | 1.673E-001 | 2.012E-001 | 1.931E-001 |  |  |  |  |
|                                                                 | - RX Receiv                                                                         | 1.693E012                      | 1.694E012             | 1.695E012         | 1.696E012  | 1.696E012  | 1.697E012  | 1.698E012  | 1.699E012  |  |  |  |  |
|                                                                 | - RX Bit Err                                                                        | 3.389E011                      | 3.393E011             | 3.254E011         | 7.860E002  | 2.835E011  | 2.839E011  | 3.418E011  | 3.281E011  |  |  |  |  |
|                                                                 | BERT Re                                                                             | Reset                          | Reset                 | Reset             | Reset      | Reset      | Reset      | Reset      | Reset      |  |  |  |  |
|                                                                 |                                                                                     |                                |                       |                   |            |            |            |            |            |  |  |  |  |
| F                                                               | Reading project 1                                                                   | file: C:\kc705_iber            | Aready_for_downlo     | oad\ibert_bank_11 | 7_118.cpj  |            |            |            |            |  |  |  |  |

Ζ

#### Note: Presentation applies to the KC705

#### € XILINX > ALL PROGRAMMABLE...

- > View the RX Bit Error Count (1)
- Close ChipScope Pro Analyzer and cycle KC705 board power

| 🗐 Ch         | ChipScope Pro Analyzer [ibert_bank_117_118]                                                |                     |                   |                   |            |            |            |            |            |            |  |  |  |
|--------------|--------------------------------------------------------------------------------------------|---------------------|-------------------|-------------------|------------|------------|------------|------------|------------|------------|--|--|--|
| <u>F</u> ile | ile <u>V</u> iew <u>J</u> TAG Chain <u>D</u> evice IBERT_K7GTX <u>W</u> indow <u>H</u> elp |                     |                   |                   |            |            |            |            |            |            |  |  |  |
|              | 🔋 🔞   📑 🕺 📎 JTAG Scan Rate: 15 🛛 💌 S! \leftrightarrow                                      |                     |                   |                   |            |            |            |            |            |            |  |  |  |
|              | 🕮 IBERT Console - DEV:0 MyDevice0 (XC7K325T) UNIT:1_0 MyIBERT K7 GTX1_0 (IBERT K7 GTX)     |                     |                   |                   |            |            |            |            |            |            |  |  |  |
|              | MGT/BERT Settir                                                                            | ngs 🛛 DRP Setti     | ngs Port Setti    | ngs 🛛 RX Margir   |            |            |            |            |            |            |  |  |  |
|              |                                                                                            | GTX_X0Y8            | GTX_X0Y9          | GTX_X0Y10         | GTX_X0Y11  | GTX_X0Y12  | GTX_X0Y13  | GTX_X0Y14  | GTX_X0Y15  | 1 1        |  |  |  |
|              | MGT Settings                                                                               |                     |                   |                   |            |            |            |            |            |            |  |  |  |
|              | BERT Settings                                                                              |                     |                   |                   |            |            |            |            |            |            |  |  |  |
|              | – TX Data P                                                                                | PRBS 31 🔻           | PRBS 31 💌         | PRBS 31 💌         | PRBS 31 💌  | PRBS 31 💌  | PRBS 31 💌  | PRBS 31 💌  | PRBS 31 💌  |            |  |  |  |
|              | - RX Data P                                                                                | PRBS 31 💌           | PRBS 31 💌         | PRBS 31 💌         | PRBS 31 💌  | PRBS 31 💌  | PRBS 31 💌  | PRBS 31 💌  | PRBS 31 💌  |            |  |  |  |
|              | - RX Bit Err                                                                               | 3.457E-013          | 3.472E-013        | 3.483E-013        | 3.494E-013 | 3.496E-013 | 3.507E-013 | 3.518E-013 | 3.520E-013 |            |  |  |  |
|              | - RX Receiv                                                                                | 2.893E012           | 2.880E012         | 2.871E012         | 2.862E012  | 2.860E012  | 2.851E012  | 2.843E012  | 2.841E012  |            |  |  |  |
|              | - RX Bit Err                                                                               | 0.000E000           | 0.000E000         | 0.000E000         | 0.000E000  | 0.000E000  | 0.000E000  | 0.000E000  | 0.000E000  |            |  |  |  |
|              | BERT Re                                                                                    | Reset               | Reset             | Reset             | Reset      | Reset      | Reset      | Reset      | Reset      | <b>1</b> , |  |  |  |
| L            |                                                                                            |                     |                   |                   |            |            |            |            |            |            |  |  |  |
|              | Reading project f                                                                          | file: C:\kc705_iber | tready_for_downlo | oad\ibert_bank_11 | 7_118.cpj  |            |            |            |            |            |  |  |  |

#### Note: Presentation applies to the KC705

**KC705 IBERT Design Creation** 

## **Create IBERT CORE Generator Project**

#### > Open the CORE Generator

Start  $\rightarrow$  All Programs  $\rightarrow$  Xilinx Design Tools  $\rightarrow$  ISE Design Suite 14.3  $\rightarrow$  ISE Design Tools  $\rightarrow$  32-bit Tools  $\rightarrow$  CORE Generator

> Create a new project; select File  $\rightarrow$  New Project

| 🎈 x      | ilinx CORE Gene         | erator - No  | o Proje | ect     |        |         |        |               |                  |                       |                                            | ×  |
|----------|-------------------------|--------------|---------|---------|--------|---------|--------|---------------|------------------|-----------------------|--------------------------------------------|----|
| File     | <u>V</u> iew Manage     | IP Help      |         |         |        |         |        |               |                  |                       |                                            |    |
|          | <u>N</u> ew Project     | Ctrl+N       |         |         |        |         |        |               | ₽×               |                       |                                            |    |
| 3        | Open Project            | Ctrl+0       | ame     |         |        |         |        |               |                  | IndiCORE              | Xilinx CORE Generator                      |    |
|          | ⊆lose Project           | ⊂trl+₩       |         | Version | Status | License | Vendor | Library       |                  | Logic                 |                                            |    |
|          | <u>R</u> ecent Projects | •            |         |         |        |         |        |               |                  | <u></u>               |                                            |    |
|          | Save                    | Ctrl+5       |         |         |        |         |        |               |                  | There is no           | project open.                              |    |
|          | Save <u>A</u> s         |              | kipa    |         |        |         |        |               |                  | You may browse l      | the IP Catalog but you will not be able to |    |
|          | Preferences             |              | Ning    |         |        |         |        |               |                  | generate any core     | res until you open or create a project.    |    |
|          | E <u>x</u> it           | Ctrl+Q       |         |         |        |         |        |               |                  | Copyright (c) 1995-20 | 2012 Xilinx, Inc. All rights reserved.     |    |
| ÷        | Math Functio            | ins          | gu:     |         |        |         |        |               | -                |                       |                                            |    |
| ÷        | Demories & S            | Storage Elen | nents   |         |        |         |        |               | _                |                       |                                            |    |
| <u> </u> | Contract Standard Bu    | s Interfaces |         |         |        |         |        |               |                  |                       |                                            |    |
| Sear     | ch IP Catalog:          |              |         |         |        |         |        |               | Clear            |                       |                                            |    |
| ΓA       | II IP versions          |              |         |         |        |         | 🗖 Only | IP compatible | with chosen part |                       |                                            |    |
| New      | Project                 |              |         |         |        |         |        |               |                  |                       | Part: Unset Design Entry: Unset 🏹          | 11 |

#### **Note:** Presentation applies to the KC705

#### XILINX ➤ ALL PROGRAMMABLE.

## **Create IBERT CORE Generator Project**

| 💐 Project Options                        |                                                                                                    |                                                      |       | ? ×          |                                                                                                    |
|------------------------------------------|----------------------------------------------------------------------------------------------------|------------------------------------------------------|-------|--------------|----------------------------------------------------------------------------------------------------|
| Project Options Part Generation Advanced | Part<br>Select the part for<br>Fa <u>m</u> ily<br>De <u>v</u> ice<br>P <u>a</u> ckage<br>Speed Grade | your project:<br>Kintex7<br>xc7k325t<br>ffg900<br>-2 |       | ?×<br>•<br>• | <ul> <li>Create a project in a new directory named:</li> <li>kc705_ibert</li> <li>Select Part</li> </ul>                                                                                             |
|                                          | Ōĸ                                                                                                   | Cancel                                               | Δρρίγ | Help         | <ul> <li>Set the Part (as seen here):         <ul> <li>Family: Kintex7</li> <li>Device: xc7k325t</li> <li>Package: ffg900</li> <li>Speed Grade: -2</li> </ul> </li> <li>Select Generation</li> </ul> |

## **Create IBERT CORE Generator Project**

| 🂐 Project Options                         |                                                                                                    | ?                                                                                                    | ×                                                    |
|-------------------------------------------|----------------------------------------------------------------------------------------------------|----------------------------------------------------------------------------------------------------|------------------------------------------------------|
| Project Options  Part Generation Advanced | Flow <ul> <li> <u>Design Entry</u> </li> <li>             Custom Output Products         </li> </ul> Please refer to the online help for inimodels using compxlib and using .VE         Flow Settings         Vendor         Netlist <u>B</u> us Format         Simulation Files         Preferred Simulation Model                © Structural                © <u>N</u> one         Other Output Products                ✓ Other Output Products                ✓ A≦Y Symbol File | Yerilog         formation about compiling behaviora         O (Verilog) templates.         Other         B <n:m>         Preferred Language         O VHDL         Verilog</n:m> | <ul> <li>Select Verilog</li> <li>Click OK</li> </ul> |
|                                           | <u>Q</u> K <u>C</u> ancel                                                                                                    | <u>A</u> pply <u>H</u> elp                                                                                                    |                                                      |

Note: Presentation applies to the KC705

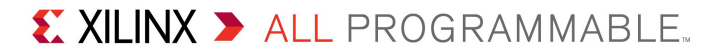

## Select the IBERT 7 Series GTX (ChipScope Pro - IBERT), Version 2.02.a

| ° Catalog                                                                                                    |                                      |                              |                                                      |                                     | Β× |                                                                         |
|----------------------------------------------------------------------------------------------------|--------------------------------------|------------------------------|------------------------------------------------------|-------------------------------------|----|-------------------------------------------------------------------------|
| View by Function View by Name                                                                                                    |                                      |                              |                                                      |                                     |    | IndicaRE IBERT 7                                                        |
| Name 🖉                                                                                                    | Version                              | Status                       | License Vendor                                       | Library                             |    | Sories GTY Project                                                      |
| Debug & Verification     AXI Bus Functional Model     Debug                                                                                                    | 2.1                                  | Pre-Production               | xilinx.con                                           | ı ip                                |    | (ChipScope                                                              |
| ATC2 (ChipScope Pro - Agilent Trace Core 2)<br>AXI Chipscope Monitor<br>IBERT 7 Series GTH (ChipScope Pro - IBERT)                                                                    | 1.05.a<br>3.04.a<br>2.00.a           | Production<br>Pre-Production | xilinx.con<br>xilinx.con<br>xilinx.con               | i ip<br>i ip<br>i ip                |    | Pro -<br>IBERT)                                                         |
| IBERT 7 Series GTX (ChipScope Pro - IBERT)     IBERT Spartan6 GTP (ChipScope Pro - IBERT)     IBERT Virtex5 GTX (ChipScope Pro - IBERT)     IBERT Virtex6 GTH (ChipScope Pro - IBERT) | 2.02.a<br>2.02.a<br>2.01.a<br>2.03.a | Production                   | xilinx.con<br>xilinx.con<br>xilinx.con<br>xilinx.con | i <b>ip</b><br>i ip<br>i ip<br>i ip |    | This core is supported at status <b>Production</b> by your chosen part. |
| IBERT Virtex6 GTX (ChipScope Pro - IBERT)                                                                                                    | 2.06.a<br>1.06.a                     | Production                   | xilinx.con<br>xilinx.con                             | ip<br>in                            | •  | Information Core type: IBERT 7 Series GTX                               |

#### Right click on the IBERT Kintex7 GTX (ChipScope Pro - IBERT), Version 2.02.a

- Select Customize and Generate

| 💐 Xilinx CORE Generator - C:\kc705_ibert\coregen.cgp                                                                                                    |                                                                                                    |                              |           |                      |            |      |                                          |                                                                             |             |
|----------------------------------------------------------------------------------------------------|----------------------------------------------------------------------------------------------------|------------------------------|-----------|----------------------|------------|------|------------------------------------------|-----------------------------------------------------------------------------|-------------|
| File Project View Manage IP Help                                                                                                    |                                                                                                    |                              |           |                      |            |      |                                          |                                                                             |             |
| IP Catalog                                                                                                    |                                                                                                    |                              |           |                      |            | ₽×   |                                          |                                                                             | <b>_</b>    |
| View by Function View by Name                                                                                                    |                                                                                                    |                              |           |                      |            |      | PE                                       | IBERT 7 🔍                                                                   | )           |
| Name                                                                                                    | Version                                                                                                    | Status                       | License   | Vendor               | Library    |      | logic                                    | Sorias CTV Pro                                                              | <u>OW</u>   |
| Debug & Verification     AXI Bus Functional Model     Debug                                                                                                    | 2.1                                                                                                    | Pre-Production               |           | xilinx.com           | ip<br>is   |      |                                          | (ChipScope                                                                  | <u>ICCC</u> |
| AXI Chipscope Monitor                                                                                                    | 3.04.a                                                                                                    | Production<br>Pre-Production |           | xilinx.com           | ip         |      | -1                                       | IBERT)                                                                      |             |
| IBERT / Series GTH (ChipScope Pro - IBERT)<br>IBERT 7 Series GTX (ChipScope Pro - IBERT)<br>IBERT Spartan6 GTP (ChipScope Pro - IBERT)<br>IBERT Virtex5 GTX (ChipScope Pro - IBERT)<br>IBERT Virtex6 GTH (ChipScope Pro - IBERT) | Customize and Generate            Customize the IP, and Generate the selected output products             Answer Records |                              |           |                      |            |      | This core is suppor<br>your chosen part. | rted at status <b>Production</b> by                                         | —           |
| IBERT Virtex6 GTX (ChipScope Pro - IBERT)                                                                                                    | Data Sheet                                                                                                    |                              |           |                      |            |      | Informatio                               | on                                                                          |             |
| Search IP Catalog:                                                                                                    | 💕 Versio                                                                                                    | on Information               |           |                      | cioci      |      | Core type:                               | IBERT 7 Series GTX<br>(ChipScope Pro - IBERT)                               |             |
| 디 All IP versions                                                                                                    |                                                                                                    | Г                            | Only IP o | o <u>m</u> patible w | ith chosen | part | Version:<br>Identifier<br>Part: xc7k325  | 2.02.a<br>viliny complexiblescope ident<br>it-2ffg900 Design Entry: Verilog |             |

**Note:** Presentation applies to the KC705

#### **EXILINX >** ALL PROGRAMMABLE.

- Make the following settings:
  - Component name:
     ibert\_bank\_115\_116
  - Set the GTX Naming Style to: MGT m n
  - Set the System Clock
    - Frequency: 200
    - Pin Input standard: LVDS
    - P Pin Location: AD12
    - N Pin Location: AD11
    - Silicon Version:
       General ES

Click Next

| 🖥 IBERT 7 Series GTX (ChipSco                                                                                                    | pe Pro - IBERT)                                              |                                      |                 |                |                |                |                |
|----------------------------------------------------------------------------------------------------|--------------------------------------------------------------|--------------------------------------|-----------------|----------------|----------------|----------------|----------------|
| Documents ⊻iew                                                                                                    |                                                              |                                      |                 |                |                |                |                |
| <i>logi<mark>Co</mark>re</i> I<br>(Chi                                                                                                    | BERT 7<br>ipScope                                            | Series<br>Pro - I                    | GTX<br>BERT)    | xilinx         | .com:ip:chipsc | ope_ibert_7ser | ies_gtx:2.02.a |
| Component Name                                                                                                    | ibert_bar                                                    | k_115_116                            |                 | _              |                |                |                |
| Board Configuration Settings                                                                                                    | s User Defi                                                  | ned 💌                                |                 |                |                |                |                |
| Generate Bitstream<br>When using ISE, enable 'G<br>Generate Bitstrear<br>When using Vivado, sourc<br>System Design                                                      | Generate Bitstream<br>n using ISE Tools<br>e the generated v | using ISE tools'<br>_rdi_implement.1 | checkbox<br>Icl |                |                |                |                |
| GTX Naming Style                                                                                                    | Tmn 💌 ex. MC                                                 | GTO_113 / MGTR                       | EFCLK0_113      |                |                |                |                |
| System Clock<br>Use External clock sou<br>Enable Diff Term<br>Frequency<br>P Pin Location<br>N Pin Location<br>Pin Input Standard<br>Silicon Version<br>Silicon Version | rce<br>200<br>AD12<br>AD11<br>LVDS<br>General ES             |                                      | MHz             |                |                |                |                |
|                                                                                                    | <i></i>                                                      |                                      |                 |                |                |                |                |
| 4                                                                                                    |                                                              |                                      |                 |                |                |                | •              |
| Datasheet                                                                                                    |                                                              | < <u>B</u> ack                       | Page 1 of 5     | <u>N</u> ext > | Generate       | Cancel         | Help           |

**Note:** Presentation applies to the KC705

#### XILINX > ALL PROGRAMMABLE.

- Make the following settings:
  - Select: Independent
     TX/RX User Clocking
  - No. of Quads: 2
  - Select: QUAD 115 and QUAD 116
  - Max Rate (Gbps): 5.00
  - Refclk (MHz): 100.000
  - GTX Count: 8
- Click Next

| 🂐 IBERT 7 Series GTX (ChipSco                                                                                                    | pe Pro - IBERT)        |                                                                              |                        |               |                   | _ 🗆 🗙       |
|----------------------------------------------------------------------------------------------------|------------------------|------------------------------------------------------------------------------|------------------------|---------------|-------------------|-------------|
|                                                                                                    | BERT 7 Se<br>ipScope P | ries GTX<br>ro - IBERT                                                       | Γ) <sub>xilinx.c</sub> | om:ip:chipsco | pe_ibert_7series. | _gtx:2.02.a |
| GT clocking mode selectio C Dependent TX/RX Use Independent TX/RX Use No. of 0 Select Select Number of Protocols Line rate settings Protocol Name Protocol | n                      | Protocol Selection)<br>protocol selection - Upt<br>2<br>QUAD 115<br>QUAD 116 | o 4 Quads)             | Quad PLL      |                   | <u> </u>    |
| Custom_1                                                                                                    |                        |                                                                              |                        |               |                   |             |
| GTXs Resources<br>GTXs count<br>BUFG count                                                                                                    | 8<br>16                |                                                                              |                        |               |                   |             |
| <br>                                                                                                    |                        | < Back Page 2 of                                                             | f 4 <u>N</u> ext >     | Generate      |                   | Lelp        |

**Note:** Presentation applies to the KC705

#### XILINX > ALL PROGRAMMABLE.

- Set Banks 115 and 116 to:
  - Custom 1 / 5.00 Gbps
- > Click Next

| ic RF (         | IBERT 7 Series GTX<br>ChipScope Pro - IBER | <b>T)</b> xilinx.com:ip:chipscope_ibert_7series_gtv |
|-----------------|--------------------------------------------|-----------------------------------------------------|
| GTX<br>Location | Protocol Selected                          |                                                     |
| MGT0_115        | Custom 1 / 5.00 Gbps                       | <b>_</b>                                            |
| MGT1_115        | Custom 1 / 5.00 Gbps                       | <b>_</b>                                            |
| MGT2_115        | Custom 1 / 5.00 Gbps                       | <b>•</b>                                            |
| MGT3_115        | Custom 1 / 5.00 Gbps                       |                                                     |
| MGT0_116        | Custom 1 / 5.00 Gbps                       |                                                     |
| MGT1_116        | Custom 1 / 5.00 Gbps                       | <b></b>                                             |
| MGT2_116        | Custom 1 / 5.00 Gbps                       | <b>_</b>                                            |
| MGT3_116        | Custom 1 / 5.00 Gbps                       | -                                                   |
| tals (GTs):     | Custom_1<br>8 of 8                         |                                                     |

**Note:** Presentation applies to the KC705

#### XILINX ➤ ALL PROGRAMMABLE.

4

Datasheet

Set Banks 115 and 116 Refclk Sources to: – MGTREFCLK1 115

Click Next

\_ 🗆 X 🖥 IBERT 7 Series GTX (ChipScope Pro - IBERT) Documents View **IBERT 7 Series GTX** Iogi CORE (ChipScope Pro - IBERT) xilinx.com:ip:chipscope\_ibert\_7series\_qtx:2.02.a Select Reference Clock source/s GTX Linerate Refclk Refclk Quad Protocol (Gbps) MHz Source Location PLL MGT0 115 Custom 1 5.00 100.000 MGTREFCLK1 115 -V MGTREFCLK1 115 - $\overline{\mathbf{V}}$ MGT1 115 Custom 1 5.00 100.000 • MGTREFCLK1 115 V MGT2\_115 Custom 1 5.00 100.000 -MGT3\_115 Custom\_1 5.00 100.000 MGTREFCLK1 115 • 100.000 MGTREFCLK1 115  $\overline{\mathbf{V}}$ MGT0 116 Custom 1 5.00 MGTREFCLK1 115 • V MGT1 116 5.00 100.000 Custom 1 -MGTREFCLK1 115 MGT2\_116 Custom 1 5.00 100.000 -MGT3\_116 Custom 1 5.00 100.000 MGTREFCLK1 115

Page 4 of 5

Next >

< Back

**Note:** Presentation applies to the KC705

#### XILINX > ALL PROGRAMMABLE.

Generate

Cancel

Help

#### > Click Generate

| IBERT 7 Series GTX (ChipScope Pro              | - IBERT)                             |                                                  |
|------------------------------------------------|--------------------------------------|--------------------------------------------------|
| <sub>ogi</sub> C <sup>QRE</sup> IBEI<br>(ChipS | RT 7 Series GTX<br>cope Pro - IBERT) | xilinx.com:ip:chipscope_ibert_7series_gbx:2.02.a |
| BERT Design Summary                            |                                      | <u> </u>                                         |
| Component Name :                               | ibert_bank_115_116                   |                                                  |
| Number of Protocols :                          | 1                                    |                                                  |
| System Clock Source :                          | External (P Pin: AD12)               |                                                  |
| System Clock Frequency :                       | 200 MHz                              |                                                  |
| BUFG count :                                   | 17                                   |                                                  |
| GTX count :                                    | 8                                    |                                                  |
| MMCM count :                                   | 1                                    |                                                  |
| Refclk sources :                               | 1                                    |                                                  |
| Board Configuration Settings :                 | User_Defined                         |                                                  |
|                                                |                                      |                                                  |
| ۹]                                             |                                      |                                                  |

**Note:** Presentation applies to the KC705

#### **EXILINX >** ALL PROGRAMMABLE.

After the IBERT core finishes generating, click Close on the Readme File window

| Readme ibert_bank_115_116                                                                 | ?        |
|-------------------------------------------------------------------------------------------|----------|
| The following files were generated for 'ibert_bank_115_116' in directory C:\kc705_ibert\  | <u> </u> |
| XCO file generator:                                                                       |          |
| Generate an XCO file for compatibility with legacy flows.                                 |          |
| •ibert_bank_115_116.xco                                                                   |          |
| Creates an implementation netlist:                                                        |          |
| Creates an implementation netlist for the IP.                                             |          |
| • example ibert bank 115 116.bit                                                          |          |
| • example_ibert_bank_115_116.pad                                                          |          |
| •example_ibert_bank_115_116.pad.csv                                                       |          |
| •example_ibert_bank_115_116.pad.txt                                                       |          |
| •ibert_bank_115_116/example_design/example_ibert_bank_115_116.v                           | -        |
| •ibert_bank_115_116/example_design/example_ibert_bank_115_116_bb.v                        |          |
| •ibert_bank_115_116/example_design/ibert_bank_115_116_top.ucf                             |          |
| •ibert_bank_115_116/implement/chipscope_icon_1.xco                                        |          |
| •ibert_bank_115_116/implement/coregen.cgp                                                 |          |
| •ibert_bank_115_116/implement/example_implement_ibert_bank_115_116.prj                    |          |
| <ul> <li>ibert_bank_115_116/implement/example_implement_ibert_bank_115_116.xst</li> </ul> |          |
| <ul> <li>ibert_bank_115_116/implement/implement.bat</li> </ul>                            |          |
| <ul> <li>ibert_bank_115_116/implement/implement.sh</li> </ul>                             |          |
| Ibert_bank_115_116.ngc                                                                    |          |
| • IDert_Dank_115_116.v                                                                    |          |
| IDerc_Dank_115_116.veo                                                                    |          |
| Creates an HDL instantiation template:                                                    |          |
| Creates an HDL instantiation template for the IP.                                         | _        |
|                                                                                           | Lista    |
| Gose                                                                                      | Help     |

**₹ XILINX >** ALL PROGRAMMABLE.

## Select the IBERT 7 Series GTX (ChipScope Pro - IBERT), Version 2.02.a

| P Catalog<br>View by Function View by Name                                                                                                    |                                      |                              |                  |                                                      |                      | Β×   | AMO                                   | TREPT7                                                                                                 | - |
|----------------------------------------------------------------------------------------------------|--------------------------------------|------------------------------|------------------|------------------------------------------------------|----------------------|------|---------------------------------------|----------------------------------------------------------------------------------------------------|---|
| Name A                                                                                                    | Version                              | Status                       | License          | Vendor                                               | Library              |      | Logicsare                             | Sories GTY Project                                                                                     |   |
| Debug & Verification     Verification     AXI Bus Functional Model     Debug                                                                                                    | 2.1                                  | Pre-Production               | ,                | xilinx.com                                           | ip                   |      |                                       | (ChipScope                                                                                             |   |
| ATC2 (ChipScope Pro - Agilent Trace Core 2)<br>AXI Chipscope Monitor<br>IBERT 7 Series GTH (ChipScope Pro - IBERT)                                                                    | 1.05.a<br>3.04.a<br>2.00.a           | Production<br>Pre-Production | د<br>د<br>د      | xilinx.com<br>xilinx.com<br>xilinx.com               | ip<br>ip<br>ip       |      |                                       | Pro -<br>IBERT)                                                                                        |   |
| IBERT 7 Series GTX (ChipScope Pro - IBERT)     IBERT Spartan6 GTP (ChipScope Pro - IBERT)     IBERT Virtex5 GTX (ChipScope Pro - IBERT)     IBERT Virtex6 GTH (ChipScope Pro - IBERT) | 2.02.a<br>2.02.a<br>2.01.a<br>2.03.a | Production                   | ය<br>ව<br>ව<br>ව | xilinx.com<br>xilinx.com<br>xilinx.com<br>xilinx.com | ip<br>ip<br>ip<br>ip | •    | This core is supp<br>your chosen part | orted at status <b>Production</b> by<br>t,                                                             |   |
| 5earch IP Catalog:                                                                                                    |                                      |                              |                  |                                                      | Cļea                 | r    | Informati                             | ion                                                                                                    |   |
| All IP versions                                                                                                    |                                      | Г                            | Only IP co       | mpatible w                                           | ith chosen           | part | Version:                              | ChipScope Pro - IBERT)<br>2.02.a<br>viliay comunicipioscopo ibort<br>25t-2ffg900 Design Entry: Verilog | - |

**Note:** Presentation applies to the KC705
### Right click on the IBERT Kintex7 GTX (ChipScope Pro - IBERT), Version 2.02.a

- Select Customize and Generate

| 💐 Xilinx CORE Generator - C:\kc705_ibert\coregen.cgp                                                                                                    |                         |                                                     |                             |                                        |                |       |                                                                                                    | × |
|----------------------------------------------------------------------------------------------------|-------------------------|-----------------------------------------------------|-----------------------------|----------------------------------------|----------------|-------|----------------------------------------------------------------------------------------------------|---|
| File Project View Manage IP Help                                                                                                    |                         |                                                     |                             |                                        |                |       |                                                                                                    |   |
| IP Catalog                                                                                                    |                         |                                                     |                             |                                        |                | ₽×    |                                                                                                    | • |
| View by Function View by Name                                                                                                    |                         |                                                     |                             |                                        |                |       | IBERT 7 🥥                                                                                                    |   |
| Name /                                                                                                    | Version                 | Status                                              | License                     | Vendor                                 | Library        |       | Soriac CTV Project                                                                                                    |   |
| Debug & Verification     AXI Bus Functional Model     Debug     ATC2 (ChipScope Pro - Agilent Trace Core 2)     AXI Chipscope Monitor     TEERT 7 Series CTH (ChipScope Pro - TEERT) | 2.1<br>1.05.a<br>3.04.a | Pre-Production<br>Production<br>Pre-Production      |                             | xilinx.com<br>xilinx.com<br>xilinx.com | ip<br>ip<br>ip |       | (ChipScope<br>Pro -<br>IBERT)                                                                                            |   |
| IBERT 7 Series GTX (ChipScope Pro - IBERT)<br>IBERT Spartan6 GTP (ChipScope Pro - IBERT)<br>IBERT Virtex5 GTX (ChipScope Pro - IBERT)<br>IBERT Virtex6 GTH (ChipScope Pro - IBERT)   | Cust<br>Custo           | omize and Gene<br>omize the IP, and G<br>er Records | e <b>rate</b><br>ienerate t | he selected (                          | output proc    | ducts | This core is supported at status <b>Production</b> by your chosen part.                                                  |   |
| Search IP Catalog:<br>All IP versions<br>Project IP<br>IP Catalog                                                                                                    | 🕌 Data 🌮 Versio         | Sheet<br>on Information                             |                             |                                        |                |       | Core type: IBERT 7 Series GTX<br>(ChipScope Pro - IBERT)<br>Version: 2.02.a<br>Identifiar: viliar comunicatioscope ibert | - |

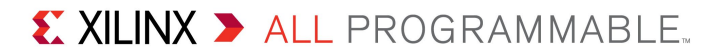

- Make the following settings:
  - Component name:ibert\_bank\_117\_118
  - Set the GTX Naming Style to: MGT m n
  - Set the System Clock
    - Frequency: 200
    - Pin Input standard: LVDS
    - P Pin Location: AD12
    - N Pin Location: AD11
    - Silicon Version:
       General ES

Click Next

| 🖥 IBERT 7 Series GTX (ChipScoj        | e Pro - IBERT)     |                      |              |                |                |                |                |
|---------------------------------------|--------------------|----------------------|--------------|----------------|----------------|----------------|----------------|
| Documents ⊻iew                        |                    |                      |              |                |                |                |                |
| المون <mark>دي الم</mark> اركة<br>Chi | BERT 7 S<br>pScope | Series (<br>Pro - Il | GTX<br>BERT) | xilinx         | com:ip:chipsci | ope_ibert_7ser | ies_gbx:2.02.a |
| Component Name                        | ibert_ban          | <_117_118            |              |                |                |                | Ê              |
| Board Configuration Settings          | User Defin         | ied 💌                |              |                |                |                |                |
| ┌ Generate Bitstream                  |                    |                      |              |                |                |                |                |
| When using ISE, enable 'G             | enerate Bitstream  | using ISE tools' c   | heckbox      |                |                |                |                |
| 🗖 Generate Bitstream                  | n using ISE Tools  |                      |              |                |                |                |                |
| When using Vivado, source             | e the generated v_ | rdi_implement.tc     | I            |                |                |                |                |
| System Design                         |                    |                      |              |                |                |                |                |
| Add RXOUTCI K probe                   |                    |                      |              |                |                |                |                |
| GTX Naming Style                      | Emini 🔻 ex. MG     | TO 113 / MGTRE       | ECI KO 113   |                |                |                |                |
|                                       |                    |                      |              |                |                |                |                |
| System Clock                          |                    |                      |              |                |                |                |                |
| Use External clock sou                | rce                |                      |              |                |                |                |                |
| 🗖 Enable Diff Term                    |                    |                      |              |                |                |                |                |
| Frequency                             | 200                | N                    | /Hz          |                |                |                |                |
| P Pin Location                        | AD12               |                      |              |                |                |                |                |
| N Pin Location                        | AD11               |                      |              |                |                |                |                |
| Pin Input Standard                    | LVDS               | •                    |              |                |                |                |                |
| Silicon Version                       |                    |                      |              |                |                |                |                |
| Silicon Version                       | General ES         |                      |              | •              |                |                |                |
|                                       |                    |                      |              |                |                |                |                |
| •                                     |                    |                      |              |                |                |                |                |
| Datasheet                             |                    | < <u>B</u> ack       | Page 1 of 5  | <u>N</u> ext ≻ | Generate       | <u>C</u> ancel | Help           |

**Note:** Presentation applies to the KC705

#### XILINX > ALL PROGRAMMABLE.

- Make the following settings:
  - Select: Independent
     TX/RX User Clocking
  - No. of Quads: 2
  - Select: QUAD 117 and QUAD 118
  - Max Rate (Gbps): 10.00
  - Refclk (MHz): 125.000
  - GTX Count: 8
- > Click Next

| 🏹 IBERT 7 Series GTX (ChipScope Pro - IBERT)                                                                                                    | <u>_                                    </u> |
|----------------------------------------------------------------------------------------------------|----------------------------------------------|
| Logi       IBERT 7 Series GTX         (ChipScope Pro - IBERT)       xilinx.com:ip:chipscope_ibert_7series                                                                                                    |                                              |
| GT clocking mode selection C Dependent TX/RX User Clocking (Quad Based Protocol Selection) C Independent TX/RX User Clocking (GT based protocol selection - Upto 4 Quads) No. of Quads 2 Select Quad QUAD 117 Select Quad QUAD 118 Under of Protocols 1 Line rate settings Protocol Max Rate (Gbps) Data Width Refclk (MHz) GT count Quad PLL Name Protocol Number of Protocol Number of Protocol Number of Protocol Number of Protocol Number of Protocol | ×                                            |
| Custom_1                                                                                                    |                                              |
| GTXs Resources<br>GTXs count 8<br>BUFG count 16                                                                                                    |                                              |
|                                                                                                    |                                              |
| Datasheet        Generate     Cancel                                                                                                    | Help                                         |

**Note:** Presentation applies to the KC705

#### XILINX > ALL PROGRAMMABLE.

- Set Banks 117 and 118 to:
  - Custom 1 / 10.00 Gbps
- > Click Next

| ic RF (         | IBERT 7 Series GTX<br>ChipScope Pro - IBE | (<br><b>RT)</b> xilinx.com:ip:chipscope_ibert_7series_gtx |
|-----------------|-------------------------------------------|-----------------------------------------------------------|
| GTX<br>Location | Protocol Selected                         |                                                           |
| MGT0_117        | Custom 1 / 10.00 Gbps                     |                                                           |
| MGT1_117        | Custom 1 / 10.00 Gbps                     | <b></b>                                                   |
| MGT2_117        | Custom 1 / 10.00 Gbps                     | <b>_</b>                                                  |
| MGT3_117        | Custom 1 / 10.00 Gbps                     |                                                           |
| MGT0_118        | Custom 1 / 10.00 Gbps                     |                                                           |
| MGT1_118        | Custom 1 / 10.00 Gbps                     | <b></b>                                                   |
| MGT2_118        | Custom 1 / 10.00 Gbps                     | •                                                         |
| MGT3_118        | Custom 1 / 10.00 Gbps                     | <b>_</b>                                                  |
| itals (GTs):    | Custom_1<br>8 of 8                        |                                                           |

**Note:** Presentation applies to the KC705

#### XILINX ➤ ALL PROGRAMMABLE.

4

Datasheet

Set Banks 117 and 118 Refclk Sources to:

– MGTREFCLK0 117

> Click Next

< Back

Page 4 of 5

 $\underline{N}ext >$ 

**Note:** Presentation applies to the KC705

#### XILINX ➤ ALL PROGRAMMABLE.

Generate

<u>C</u>ancel

ЪĹ

Help

### > Click Generate

| IBERT 7 Series GTX (ChipScope Pro - | IBERT)                               |                                                  |
|-------------------------------------|--------------------------------------|--------------------------------------------------|
|                                     | RT 7 Series GTX<br>cope Pro - IBERT) | xilinx.com:ip:chipscope_ibert_7series_gtx:2.02.a |
| BERT Design Summary                 |                                      | -                                                |
| Component Name :                    | ibert_bank_117_118                   |                                                  |
| Number of Protocols :               | 1                                    |                                                  |
| System Clock Source :               | External (P Pin: AD12)               |                                                  |
| System Clock Frequency :            | 200 MHz                              |                                                  |
| BUFG count :                        | 17                                   |                                                  |
| GTX count :                         | 8                                    |                                                  |
| MMCM count :                        | 1                                    |                                                  |
| Refclk sources :                    | 1                                    |                                                  |
| Board Configuration Settings :      | User_Defined                         |                                                  |
|                                     |                                      |                                                  |
| <br>                                | < Back Page 5 of 5                   |                                                  |

**Note:** Presentation applies to the KC705

#### **EXILINX >** ALL PROGRAMMABLE.

After the IBERT core finishes generating, click Close on the Readme File window

| Readme ibert_bank_117_118                                                                                                    |       | ?        |
|----------------------------------------------------------------------------------------------------|-------|----------|
| The following files were generated for 'ibert_bank_117_118' in directory C:\kc705_iber                                                                                   | t\    | <u> </u> |
| XCO file generator:                                                                                                    |       |          |
| Generate an XCO file for compatibility with legacy flows.                                                                                                    |       |          |
| •ibert_bank_117_118.xco                                                                                                    |       |          |
| Creates an implementation netlist:                                                                                                    |       |          |
| Creates an implementation netlist for the IP.                                                                                                    |       |          |
| • example_ibert_bank_117_118.bit                                                                                                    |       |          |
| •example_ibert_bank_117_118.pad                                                                                                    |       |          |
| •example_ibert_bank_117_118.pad.csv                                                                                                    |       |          |
| •example_ibert_bank_117_118.pad.txt                                                                                                    |       |          |
| •ibert_bank_117_118/example_design/example_ibert_bank_117_118.v                                                                                                    |       |          |
| <ul> <li>ibert_bank_117_118/example_design/example_ibert_bank_117_118_bb.v</li> </ul>                                                                                    |       |          |
| <ul> <li>ibert_bank_117_118/example_design/ibert_bank_117_118_top.ucf</li> </ul>                                                                                         |       |          |
| ibert_bank_11/_118/implement/chipscope_icon_1.xco     ibert_bank_117_118/implement/chipscope_icon_1.xco                                                                  |       |          |
| <ul> <li>IDert_Dank_11/_118/Implement/coregen.cgp</li> <li>Short hard 117_118/Implement/coregen.cgp</li> </ul>                                                           |       |          |
| <ul> <li>ibert_bank_117_118/implement/example_implement_ibert_bank_117_118.pr)</li> <li>ibert_bank_117_118/implement/example_implement_ibert_bank_117_118.yrt</li> </ul> |       |          |
| <ul> <li>ibert_bank_117_110/implement/example_implement_bat</li> <li>ibert_bank_117_118/implement/implement_bat</li> </ul>                                               |       |          |
| • ibert_bank_117_118/implement/implement.bac                                                                                                    |       |          |
| •ibert_bank_117_118.pgc                                                                                                    |       |          |
| •ibert_bank_117_118.v                                                                                                    |       |          |
| <pre>•ibert_bank_117_118.veo</pre>                                                                                                    |       |          |
| Creates an HDL instantiation template:                                                                                                    |       |          |
| Creates an HDL instantiation template for the IP.                                                                                                    |       | -        |
|                                                                                                    | class |          |
|                                                                                                    | Liose | Help     |

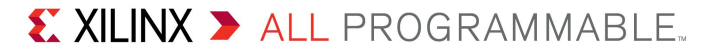

### > SMA Cables

- www.rosenbergerna.com
- Part number: 72D-32S1-32S1-00610A
- SMA Quick connects
  - RADIALL
  - Part number: R125791501
  - Available here or here

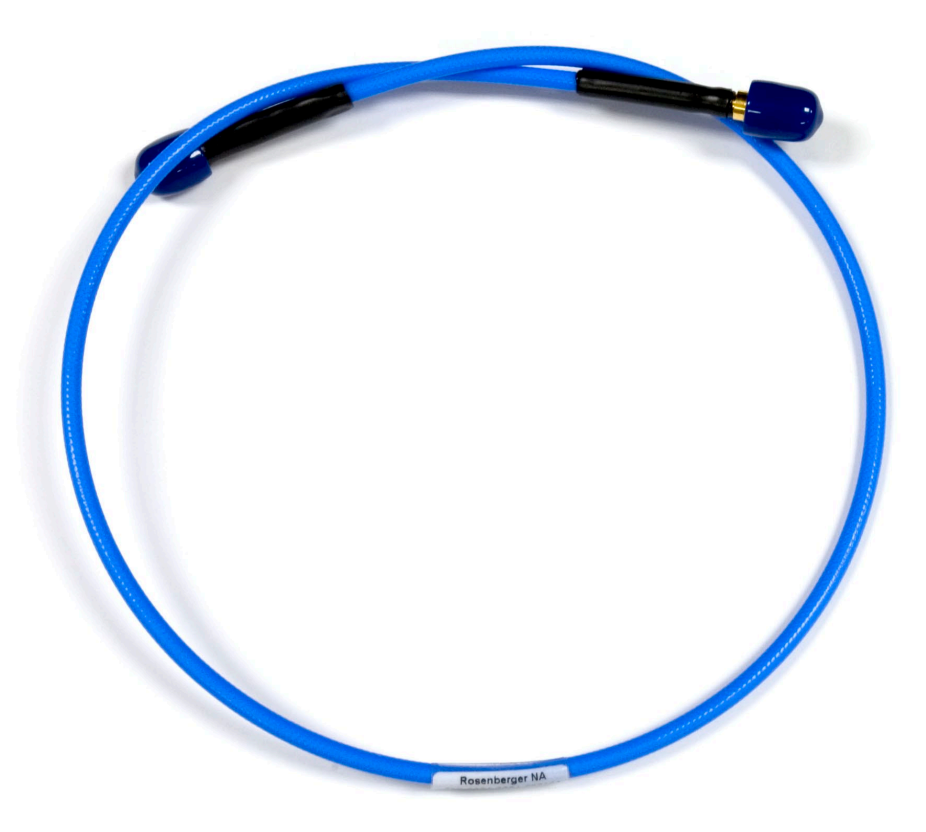

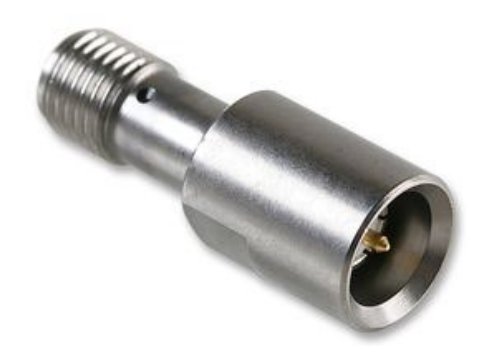

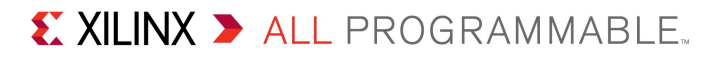

### Connect Optical Loopback Adapter

- <u>www.molex.com</u>
- SFP Loopback Adapter,
  5.0 db Attenuation
- Part # 74765-0904

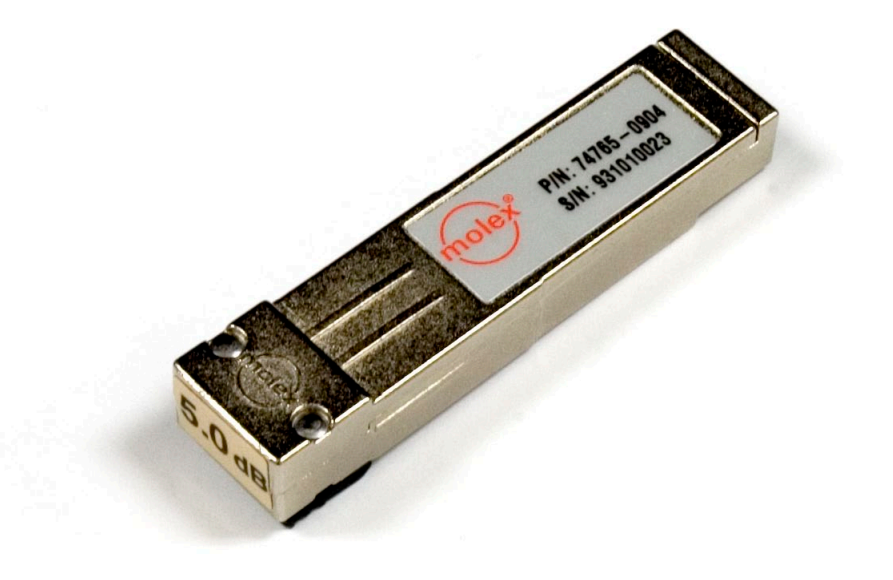

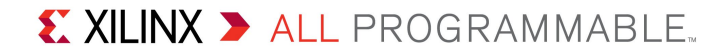

- For testing Banks 115 and 116:
- > PCIe Testing Hardware:
  - HiTechGlobal PCI Express
     Test & SerialIO Expansion
     Module
  - <u>HTG-TEST-PCIE-SMA</u>
  - 16 SMA cables required
  - Requires power supply, either:
    - 4-pin Peripheral power connector from ATX power supply
  - Or:
    - HiTechGlobal PWR-12V-6A

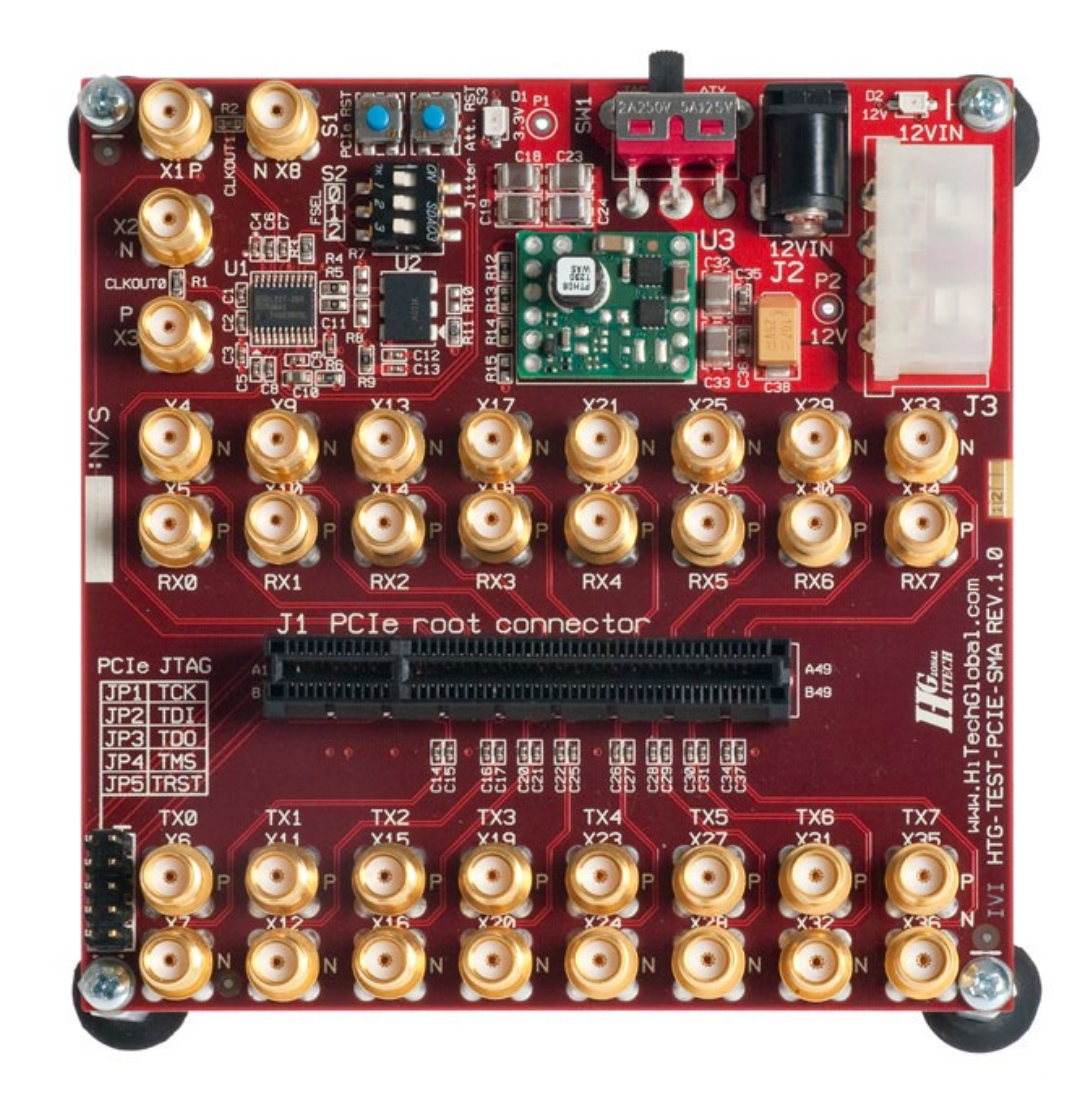

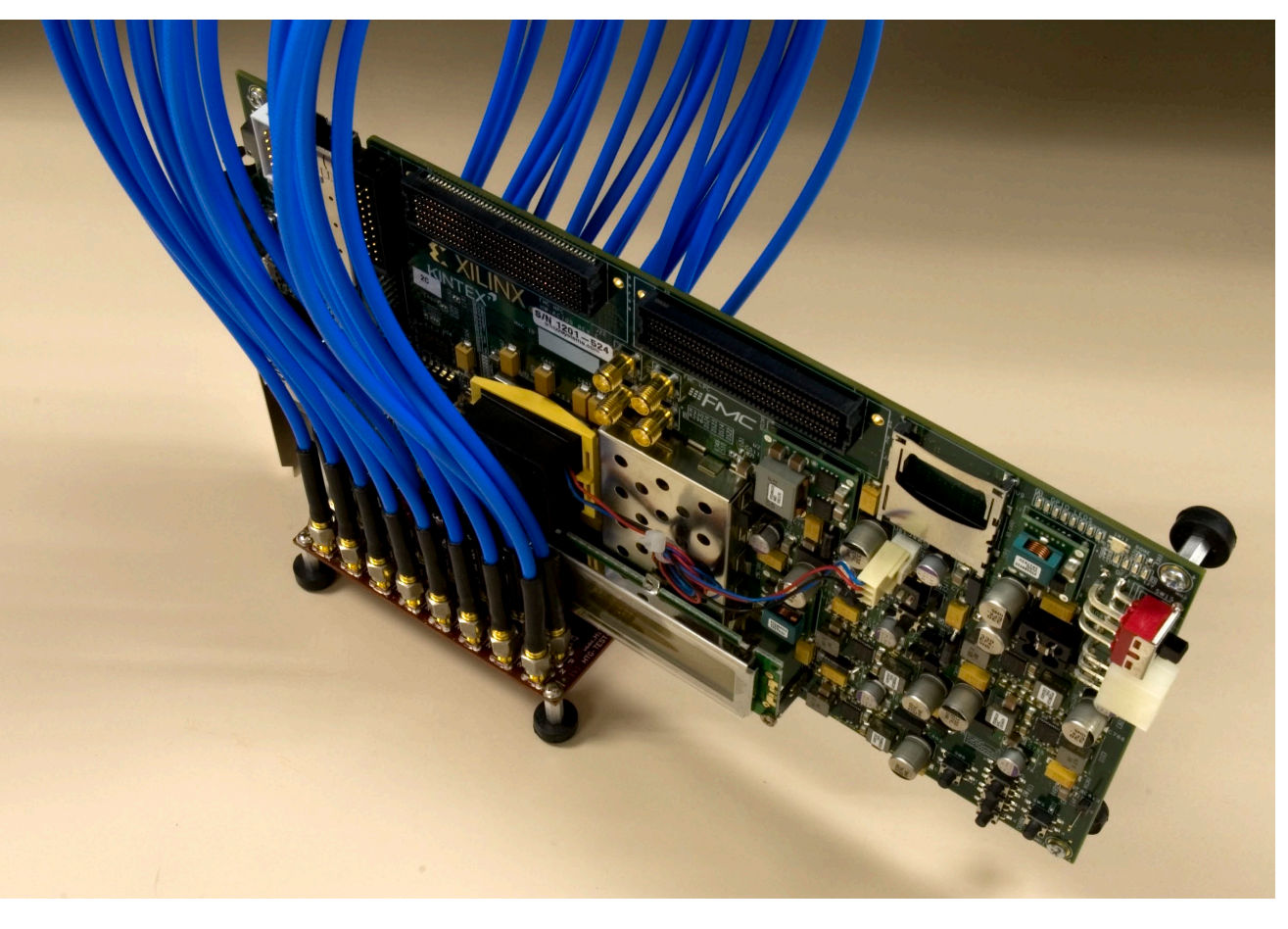

- Connect SMA Cables:
  - TX0 P/N to RX0 P/N,
    TX1 P/N to RX1 P/N,
    etc.
- Insert KC705 into PCIe slot
- Connect the KC705 and HiTechGlobal power supplies
- Power up the KC705 and HiTechGlobal boards

Note: Presentation applies to the KC705

XILINX > ALL PROGRAMMABLE.

> Open ChipScope Pro and select JTAG Chain  $\rightarrow$  USB Cable... (1)

> Click OK (2)

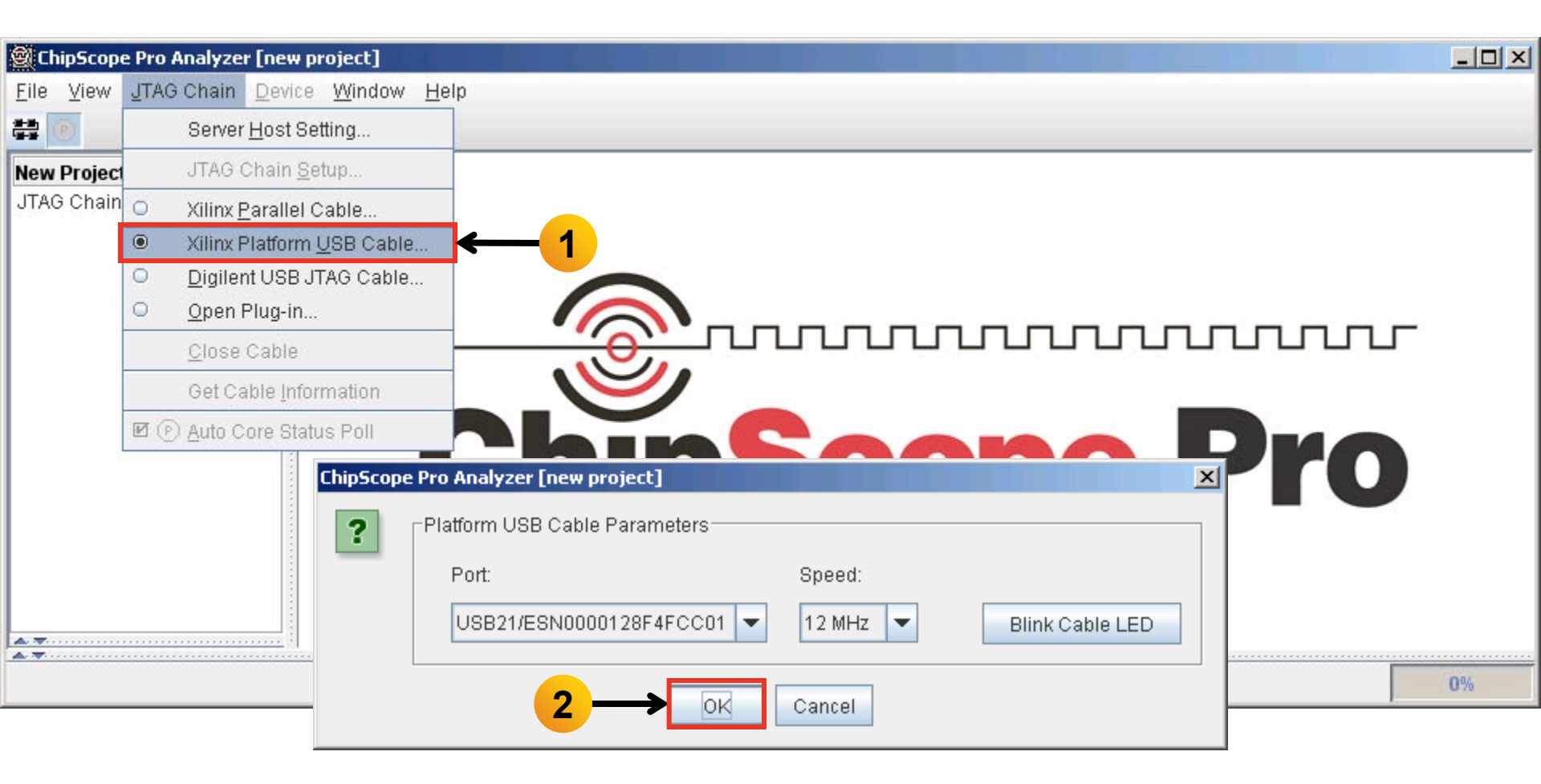

**Note:** Presentation applies to the KC705

#### XILINX > ALL PROGRAMMABLE.

> Click OK (2)

| ChipScope Pro Analyzer [new project]                                          | - 🗆 × |
|-------------------------------------------------------------------------------|-------|
| le <u>V</u> iew <u>J</u> TAG Chain <u>D</u> evice <u>W</u> indow <u>H</u> elp |       |
|                                                                               |       |
| ew Project                                                                    |       |
| TAG Chain                                                                     |       |
|                                                                               |       |
|                                                                               |       |
|                                                                               |       |
|                                                                               |       |
|                                                                               |       |
|                                                                               |       |
|                                                                               |       |
|                                                                               |       |
| ChipScope Pro Analyzer                                                        |       |
| JTAG Chain Device Order                                                       |       |
| Index Name Device Name IR Length Device IDCODE USERCODE                       |       |
|                                                                               | 0%    |
|                                                                               | 110   |
|                                                                               |       |

**Note:** Presentation applies to the KC705

#### XILINX ➤ ALL PROGRAMMABLE.

- > Select Device  $\rightarrow$  DEV:0 MyDevice0 (XC7K325T)...  $\rightarrow$  Configure...
- Select <Design Path>\ready\_for\_download\ example\_ibert\_bank\_115\_116.bit

| ChinScope Pro Analyze                                                                                                    | r [new project]                      |                                                                                                    | ChipScope Pro Analyzer [new project]                                                                                                    |
|----------------------------------------------------------------------------------------------------|--------------------------------------|----------------------------------------------------------------------------------------------------|----------------------------------------------------------------------------------------------------|
| <u>File View J</u> TAG Chain <u>Device Window H</u> elp                                                                                                    |                                      |                                                                                                    | JTAG Configuration                                                                                                    |
| ***                                                                                                    | DEV: <u>0</u> MyDevice0 (XC7K325T) • | <u>R</u> ename                                                                                                    | File: example_ibert_bank_115_116.bit                                                                                                    |
| New Project       Configure         JTAG Chain       Show [DCODE         DEV:0 MyDevice0 (XC7K325T)       Show USERCODE         XADC Console       Show Configuration Status         Show ITAC Instruction Register       Show ITAC Instruction Register |                                      | Directory: C:\kc705_ibert\ready_for_download<br>Partial Reconfiguration Bitstream<br>Clean previous project setting |                                                                                                    |
|                                                                                                    |                                      | Show JTAG Instruction Register                                                                                      | Select New File                                                                                                    |
|                                                                                                    |                                      | ChipSc                                                                                                    | <ul> <li>Import Design-level CDC File</li> <li>NOTE: This operation cannot be undone.</li> <li>Design-level CDC File</li> <li>Auto-create Buses</li> <li>File:</li> </ul> |
|                                                                                                    |                                      |                                                                                                    | Directory: C:\kc705_ibert\ready_for_download Select New File OK Cancel                                                                                                    |

UK

- **>** Select File  $\rightarrow$  Open Project...
- Select <Design Path>\ready\_for\_download\ibert\_bank115\_116.cpj

| 🗟 ChipScope Pro An       | nalyzer [new project]                            |                               |
|--------------------------|--------------------------------------------------|-------------------------------|
| <u>File View JTAG C</u>  | Chain <u>D</u> evice <u>W</u> indow <u>H</u> elp |                               |
| New Project              |                                                  |                               |
| Open Project             |                                                  | 4                             |
| <u>S</u> ave Project     |                                                  |                               |
| S <u>a</u> ve Project As | (XC7K325T)                                       |                               |
| Pa <u>q</u> e Setup      |                                                  |                               |
| Print •                  | nsole                                            |                               |
| Import                   |                                                  |                               |
| <u>E</u> xport           |                                                  |                               |
| Exit                     |                                                  |                               |
|                          | - Se                                             | Chinscono Dio                 |
|                          |                                                  |                               |
|                          |                                                  |                               |
|                          |                                                  |                               |
|                          |                                                  |                               |
| A 7                      |                                                  |                               |
| Deceling flor 0          | Nu 705 ika dua adu ƙasarta suta a dar            |                               |
| Reading file: C          |                                                  | ample_lbert_bank_iiio_iio_bit |

> Click Yes on this Dialog

| ChipScope Pro Analyzer [ibert_bank_115_116]                                                                                                    | <u>_ [] ×</u>       |
|----------------------------------------------------------------------------------------------------|---------------------|
| <u>F</u> ile <u>V</u> iew <u>J</u> TAG Chain <u>D</u> evice <u>W</u> indow <u>H</u> elp                                                                                                    |                     |
|                                                                                                    |                     |
| BERT Console - DEV:0 MyDevice0 (XC7K325T) UNIT:1_0 MyIBERT K7 GTX1_0 (IBERT K7 GTX)                                                                                                    | r ₪ 🛛               |
| ChipScope Pro Analyzer - IBert K7GTX Project Settings         Project settings do not match current core! Do you want to set up the IBERT K7 GTX core with settings from the cur         Initia | ▼I<br>rent project? |
| Reading project file: C:\kc705_ibert\ready_for_download\ibert_bank_115_116.cpj                                                                                                    |                     |

XILINX > ALL PROGRAMMABLE.

> The line rate is 5.0 Gbps for all GTXs (1)

| I ≤! ≤                              |                                                                                                    |                                                                                                    |                                                                                                    |
|-------------------------------------|----------------------------------------------------------------------------------------------------|----------------------------------------------------------------------------------------------------|----------------------------------------------------------------------------------------------------|
|                                     |                                                                                                    |                                                                                                    |                                                                                                    |
| 5T) UNIT:1_0 MyIBERT K7 GTX1_0 (IBE | RT K7 GTX)                                                                                                    |                                                                                                    | ᄚᅜ                                                                                                    |
| ort Settings RX Margin Analysis     |                                                                                                    |                                                                                                    |                                                                                                    |
| 0Y1 GTX_X0Y2 GTX_X0Y3               | GTX_X0Y4 GTX_X0Y                                                                                                    | /5 GTX_X0Y6                                                                                                    | GTX_X0Y7                                                                                                    |
|                                     | 1                                                                                                    |                                                                                                    |                                                                                                    |
| 115 GTX2_115 GTX3_115               | GTX0_116 GTX1_11                                                                                                    | 6 GTX2_116                                                                                                    | GTX3_116                                                                                                    |
| DY1 GTX_X0Y2 GTX_X0Y3               |                                                                                                    | /5 GTX_X0Y6                                                                                                    | GTX_X0Y7                                                                                                    |
| ps 5.0 Gbps 5.0 Gbps                | 5.0 Gbps 5.0 Gbp                                                                                                    | s 5.0 Gbps                                                                                                    | 5.0 Gbps                                                                                                    |
| CKED QPLL LOCKED QPLL LOCK          | ED QPLL LOCKED QPLL LOC                                                                                                    | KED QPLL LOCKED G                                                                                                    | PLL LOCKED                                                                                                    |
| ▼ None ▼ None                       | ▼ None ▼ None                                                                                                    | ▼ None ▼ N                                                                                                    | lone 💌                                                                                                    |
| et Reset Reset                      | Reset Reset                                                                                                    | Reset                                                                                                    | Reset                                                                                                    |
| X Re TX Re RX Re TX Re RX F         | e TX Re RX Re TX Re RX                                                                                                    | Re TX Re RX Re TX                                                                                                    | (Re RX Re                                                                                                    |
|                                     | rt Settings RX Margin Analysis<br>NY1 GTX_X0Y2 GTX_X0Y3<br>15 GTX2_115 GTX3_115<br>NY1 GTX_X0Y2 GTX_X0Y3<br>ps 5.0 Gbps 5.0 Gbps<br>CKED QPLL LOCKED QPLL LOCKI<br>▼ None ▼ None<br>at Reset Reset<br>X Re TX Re RX Re TX Re RX R | rt Settings RX Margin Analysis<br>N1 GTX_X0Y2 GTX_X0Y3 GTX_X0Y4 GTX_X0Y<br>15 GTX2_115 GTX3_115 GTX0_116 GTX1_11<br>N1 GTX_X0Y2 GTX_X0Y3 GTX_X0Y4 GTX_X0Y<br>ps 5.0 Gbps 5.0 Gbps 5.0 Gbps 5.0 Gbps<br>CKED QPLL LOCKED QPLL LOCKED QPLL LOCKED QPLL LOCKED<br>V None None None None None<br>t Reset Reset Reset Reset<br>X Re TX Re RX Re TX Re RX Re TX Re RX Re RX RE RX RE RX | rt Settings RX Margin Analysis          N1       GTX_X0Y2       GTX_X0Y3       GTX_X0Y4       GTX_X0Y5       GTX_X0Y6         15       GTX2_115       GTX3_115       GTX_0_116       GTX1_116       GTX2_116         171       GTX_X0Y2       GTX_X0Y3       GTX_0_116       GTX1_116       GTX2_116         15       GTX_0Y2       GTX_X0Y3       GTX_0Y4       GTX_0Y5       GTX_0Y6         15       GTX_0Y2       GTX_0Y3       GTX_0Y4       GTX_0Y5       GTX_0Y6         16       GTX_0Y2       GTX_0Y3       GTX_0Y4       GTX_0Y5       GTX_0Y6         17       GTX_0Y2       GTX_0Y3       GTX_0Y4       GTX_0Y5       GTX_0Y6         17       GTX_0Y2       GTX_0Y3       GTX_0Y4       GTX_0Y5       GTX_0Y6         17       GTX_0Y2       GTX_0Y3       GTX_0Y4       GTX_0Y5       GTX_0Y6         17       GTX_0Y2       GTX_0Y3       GTX_0Y4       GTX_0Y5       GTX_0Y6         18       S.0 Gbps       S.0 Gbps       S.0 Gbps       S.0 Gbps       S.0 Gbps       G         19       None       None       None       None       None       None       None         14       Reset       Reset       Reset       Reset |

#### Note: Bank 115, 116: PCIe

#### **EXILINX >** ALL PROGRAMMABLE.

- > TX Diff Output Swing = 850 mV
- > TX Pre-Cursor = 1.67 dB; TX Post-Cursor = 0.68 dB

| <u>.</u>                                                        | ChipScope Pro Anal                                 | yzer [ibert_bank_   | _115_116]         |                  |                 |              |              |              |              | J× |  |  |
|-----------------------------------------------------------------|----------------------------------------------------|---------------------|-------------------|------------------|-----------------|--------------|--------------|--------------|--------------|----|--|--|
| Elle                                                            | Jie view JTAG Chain Device IBERT_K7GTX Window Heip |                     |                   |                  |                 |              |              |              |              |    |  |  |
|                                                                 | IBERT Console                                      | - DEV:0 MvDevice    | 0 (XC7K325T) UNI  | T:1 0 Mylbert K7 | GTX1 0 (IBERT K | 7 GTX)       |              |              |              | X  |  |  |
| MGT/BERT Settings DRP Settings Port Settings RX Margin Analysis |                                                    |                     |                   |                  |                 |              |              |              |              |    |  |  |
|                                                                 |                                                    | GTX_X0Y0            | GTX_X0Y1          | GTX_X0Y2         | GTX_X0Y3        | GTX_X0Y4     | GTX_X0Y5     | GTX_X0Y6     | GTX_X0Y7     |    |  |  |
|                                                                 | - TX/RX Re                                         | TX Re RX Re         | TX Re RX Re       | TX Re RX Re      | TX Re RX Re     | TX Re RX Re  | TX Re RX Re  | TX Re RX Re  | TX Re RX Re  |    |  |  |
|                                                                 | – TX Polarit                                       |                     |                   |                  |                 |              |              |              |              |    |  |  |
|                                                                 | - TX Error I                                       | Inject              | Inject            | Inject           | Inject          | Inject       | Inject       | Inject       | Inject       |    |  |  |
|                                                                 | - TX Diff Ou                                       | 850 mV (1 💌         | 850 mV (1 💌       | 850 mV (1 💌      | 850 mV (1 💌     | 850 mV (1 💌  | 850 mV (1 💌  | 850 mV (1 💌  | 850 mV (1 💌  |    |  |  |
|                                                                 | - TX Pre-Cu                                        | 1.67 dB (0 🔻        | 1.67 dB (0 💌      | 1.67 dB (0 💌     | 1.67 dB (0 💌    | 1.67 dB (0 🔻 | 1.67 dB (0 💌 | 1.67 dB (0 💌 | 1.67 dB (0 💌 |    |  |  |
|                                                                 | - TX Post-C                                        | 0.68 dB (0 💌        | 0.68 dB (0 💌      | 0.68 dB (0 💌     | 0.68 dB (0 💌    | 0.68 dB (0 🔻 | 0.68 dB (0 💌 | 0.68 dB (0 💌 | 0.68 dB (0 💌 |    |  |  |
|                                                                 | - RX Polarit                                       |                     |                   |                  |                 |              |              |              |              |    |  |  |
|                                                                 | – Terminati                                        | Program 💌           | Program 💌         | Program 💌        | Program 💌       | Program 💌    | Program 💌    | Program 💌    | Program 💌    |    |  |  |
|                                                                 |                                                    |                     |                   |                  |                 |              |              |              |              |    |  |  |
| -                                                               | Reading project 1                                  | īle: C:\kc705_ibert | \ready_for_downlo | ad\ibert_bank_11 | 5_116.cpj       |              |              |              |              |    |  |  |

- > TX/RX Data Patterns are set to PRBS 31-bit (1)
- Click BERT Reset buttons (2)

| 🕑   📑 💋 🔊                                                       | JTAG Scan Rate:  | 1s 🗸             | 6! ↔             |                 |            |            |            |            |  |
|-----------------------------------------------------------------|------------------|------------------|------------------|-----------------|------------|------------|------------|------------|--|
| IBERT Console                                                   | - DEV:0 MyDevice | 0 (XC7K325T) UNI | T:1_0 MyIBERT K7 | GTX1_0 (IBERT K | (7 GTX)    |            |            | · 다        |  |
| MGT/BERT Settings DRP Settings Port Settings RX Margin Analysis |                  |                  |                  |                 |            |            |            |            |  |
|                                                                 | GTX_X0Y0         | GTX_X0Y1         | GTX_X0Y2         | GTX_X0Y3        | GTX_X0Y4   | GTX_X0Y5   | GTX_X0Y6   | GTX_X0Y7   |  |
| • MGT Settings                                                  |                  |                  |                  |                 |            |            |            |            |  |
| P BERT Settings                                                 |                  |                  |                  | •               | 1          |            |            |            |  |
| – TX Data P                                                     | PRBS 31 💌        | PRBS 31 💌        | PRBS 31 💌        | PRBS 31 💌       | PRBS 31 💌  | PRBS 31 💌  | PRBS 31 💌  | PRBS 31 💌  |  |
| - RX Data P                                                     | PRBS 31 💌        | PRBS 31 💌        | PRBS 31 💌        | PRBS 31 💌       | PRBS 31 💌  | PRBS 31 💌  | PRBS 31 💌  | PRBS 31 💌  |  |
| - RX Bit Err                                                    | 5.807E-010       | 5.721E-010       | 5.636E-010       | 5.838E-010      | 5.742E-010 | 5.888E-010 | 5.710E-010 | 5.630E-010 |  |
| - RX Receiv                                                     | . 1.076E012      | 1.077E012        | 1.077E012        | 1.077E012       | 1.078E012  | 1.078E012  | 1.079E012  | 1.075E012  |  |
| - RX Bit Err                                                    | 6.250E002        | 6.160E002        | 6.070E002        | 6.290E002       | 6.190E002  | 6.350E002  | 6.160E002  | 6.050E002  |  |
| BERT Re                                                         | Reset            | Reset            | Reset            | Reset           | Reset      | Reset      | Reset      | Reset      |  |
|                                                                 |                  |                  |                  |                 |            |            |            |            |  |

2

#### XILINX ➤ ALL PROGRAMMABLE.

> View the RX Bit Error Count (1)

| <u>فا</u> ر   | hipScope Pro Analy     | yzer [ibert_bank_       | _115_116]         |                  |                    |            |            |            |            |   |
|---------------|------------------------|-------------------------|-------------------|------------------|--------------------|------------|------------|------------|------------|---|
| <u>F</u> ile  | View JTAG Cha          | ain <u>D</u> evice IBEF | RT_K7GTX Wind     | ow <u>H</u> elp  |                    |            |            |            |            |   |
| (8-8)<br>(8-8 | 0 🗟 🖗 🛍                | JTAG Scan Rate:         | 1 s 💌 S           | 5! <del>↔</del>  |                    |            |            |            |            |   |
|               | IBERT Console          | - DEV:0 MyDevice        | 0 (XC7K325T) UNI  | T:1_0 MyIBERT K7 | GTX1_0 (IBERT K    | 7 GTX)     |            |            | <b>ت</b> م | X |
|               | MGT/BERT Settin        | ngs DRP Setti           | ngs Port Settir   | ngs 🛛 RX Margir  | n Analysis         |            |            |            |            | _ |
|               |                        | GTX_X0Y0                | GTX_X0Y1          | GTX_X0Y2         | GTX_X0Y3           | GTX_X0Y4   | GTX_X0Y5   | GTX_X0Y6   | GTX_X0Y7   |   |
|               | ⊶ MGT Settings         |                         |                   |                  |                    |            |            |            |            | 4 |
|               | <b>P BERT Settings</b> |                         |                   |                  |                    |            |            |            |            |   |
|               | - TX Data P            | PRBS 31 💌               | PRBS 31 💌         | PRBS 31 💌        | PRBS 31 💌          | PRBS 31 💌  | PRBS 31 💌  | PRBS 31 💌  | PRBS 31 💌  | 1 |
|               | - RX Data P            | PRBS 31 💌               | PRBS 31 💌         | PRBS 31 💌        | PRBS 31 💌          | PRBS 31 💌  | PRBS 31 💌  | PRBS 31 💌  | PRBS 31 💌  | 1 |
|               | - RX Bit Err           | 9.470E-013              | 9.533E-013        | 9.539E-013       | 9.576E-013         | 9.616E-013 | 9.623E-013 | 9.664E-013 | 9.673E-013 |   |
|               | - RX Receiv            | 1.056E012               | 1.049E012         | 1.048E012        | 1.044E012          | 1.040E012  | 1.039E012  | 1.035E012  | 1.034E012  |   |
|               | - RX Bit Err           | 0.000E000               | 0.000E000         | 0.000E000        | 0.000E000          | 0.000E000  | 0.000E000  | 0.000E000  | 0.000E000  |   |
|               | BERT Re                | Reset                   | Reset             | Reset            | Reset              | Reset      | Reset      | Reset      | Reset      |   |
|               |                        |                         |                   |                  |                    |            |            |            | -          |   |
|               | Reading project f      | ile: C:\kc705_ibert     | \ready_for_downlo | ad\ibert_bank_11 | 5_116.cpj <b>1</b> |            |            |            |            |   |

- > Using the SMA cables:
  - Connect J19 to J17
  - Connect J20 to J66

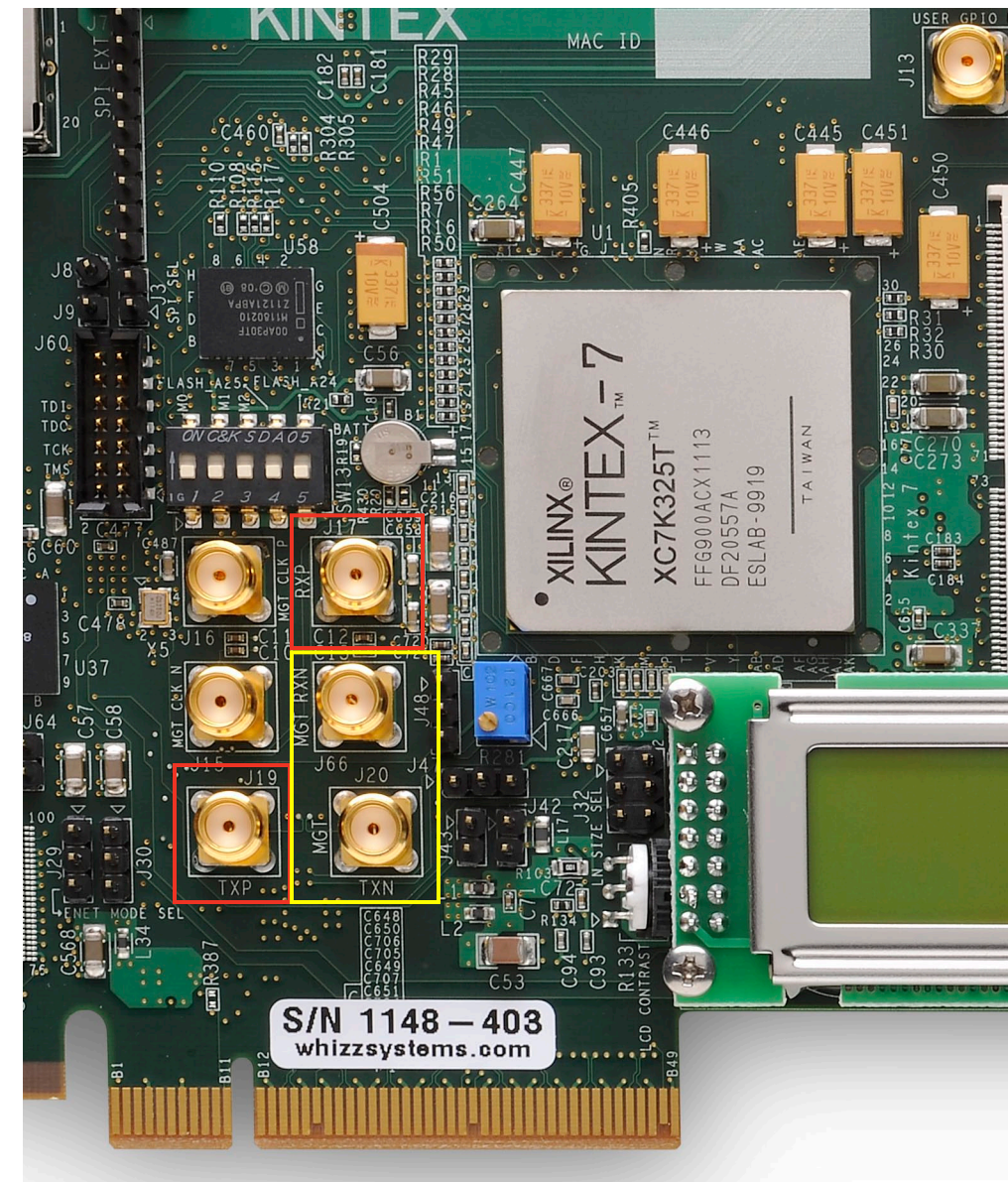

- Insert the SFP Loopback Adapter
- Power on the KC705 board

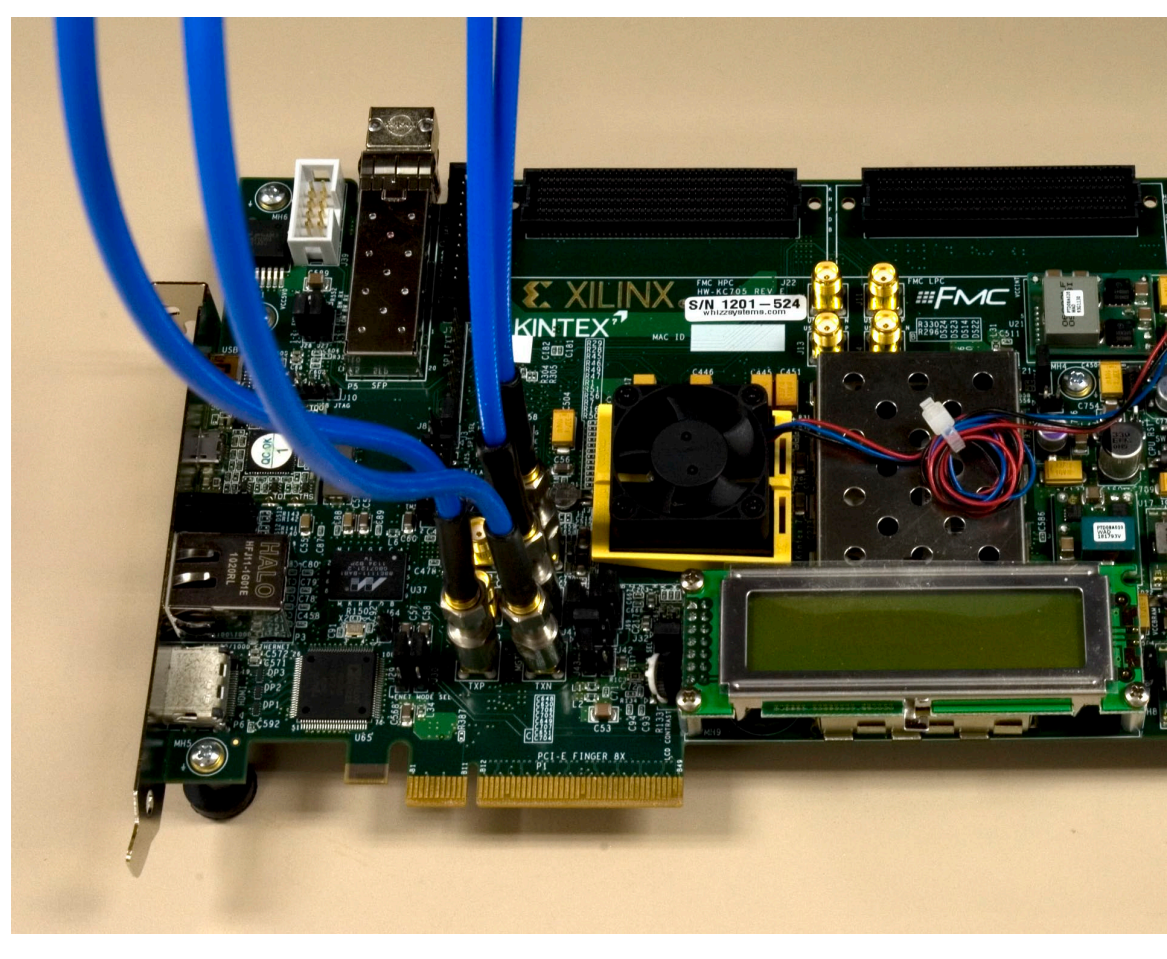

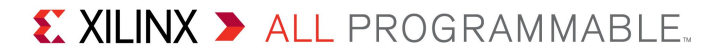

> Open ChipScope Pro and select JTAG Chain  $\rightarrow$  USB Cable... (1)

> Click OK (2)

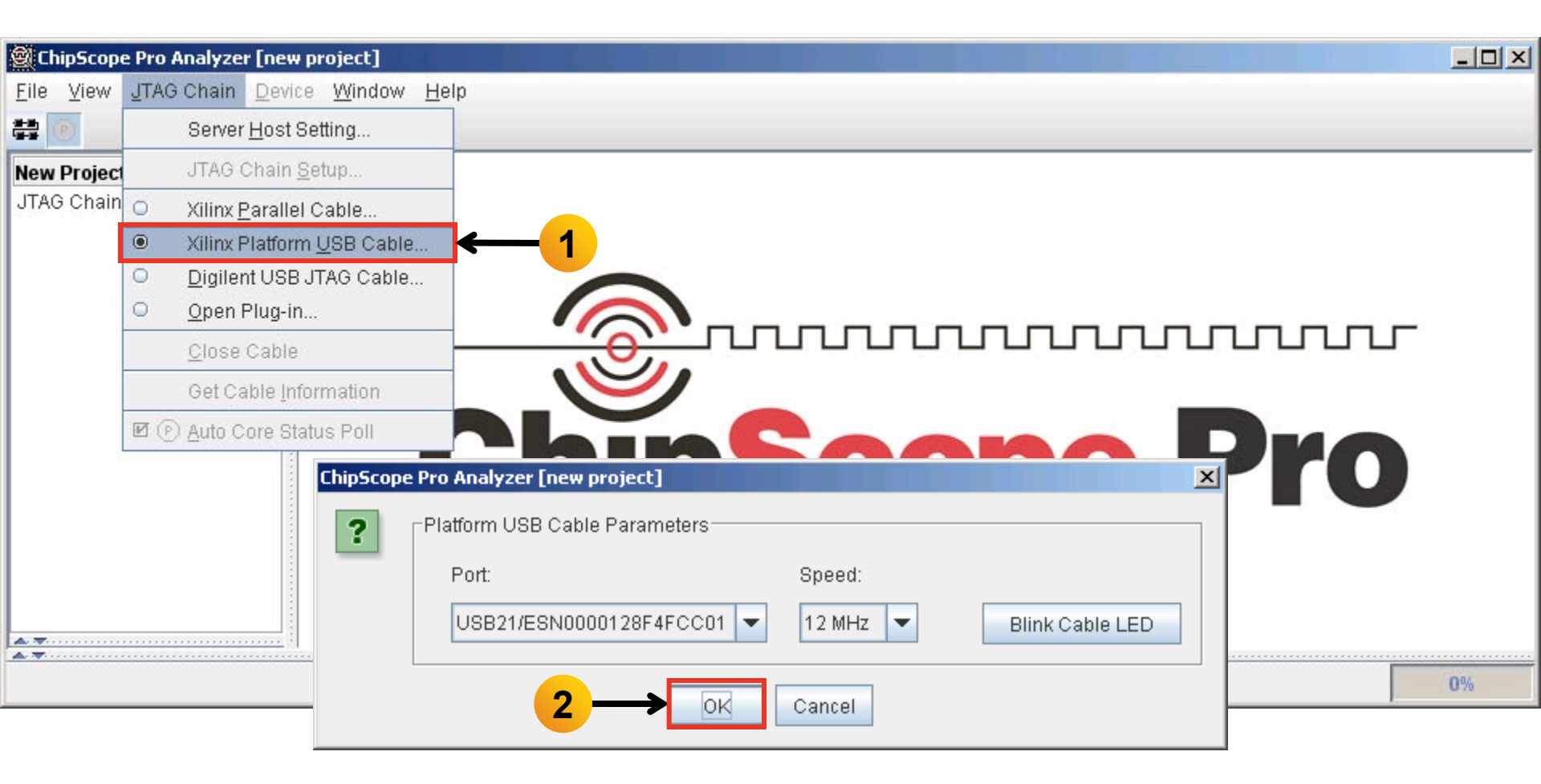

**Note:** Presentation applies to the KC705

#### XILINX > ALL PROGRAMMABLE.

> Click OK (1)

| hipScope Pro Analyzer [new project]                                |    |
|--------------------------------------------------------------------|----|
| <u>V</u> iew JTAG Chain <u>D</u> evice <u>W</u> indow <u>H</u> elp |    |
|                                                                    |    |
| v Project 🕴                                                        |    |
| .G Chain                                                           |    |
|                                                                    |    |
|                                                                    |    |
|                                                                    |    |
|                                                                    |    |
|                                                                    |    |
|                                                                    |    |
|                                                                    |    |
|                                                                    |    |
| ChipScope Pro Analyzer                                             |    |
| JTAG Chain Device Order                                            |    |
| Index Name Device Name IR Length Device IDCODE USERCODE            |    |
| U MyDeviceU  XC7K3251  6  33651093                                 |    |
|                                                                    | 70 |
|                                                                    |    |

**Note:** Presentation applies to the KC705

#### XILINX ➤ ALL PROGRAMMABLE.

- > Select Device  $\rightarrow$  DEV:0 MyDevice0 (XC7K325T)...  $\rightarrow$  Configure...
- Select <Design Path>\ready\_for\_download\ example\_ibert\_bank\_117\_118.bit

| ChinScope Pro Analyze                                                     | r [new project]              |                                                                      |      | ChipScope F                                                       | Pro Analyzer [new project]                                                                                                    | X  |  |
|---------------------------------------------------------------------------|------------------------------|----------------------------------------------------------------------|------|-------------------------------------------------------------------|----------------------------------------------------------------------------------------------------|----|--|
| <u>File View</u> JTAG Chain                                               | Device Window Help           |                                                                      |      | JTAG Configuration                                                |                                                                                                    |    |  |
|                                                                           | DEV:0 MyDevice0 (XC7K325T) • | Rename                                                               |      | File:                                                             | example_ibert_bank_117_118.bit                                                                                                | :  |  |
| New Project<br>JTAG Chain<br>P DEV:0 MyDevice0 (XC7K325T)<br>XADC Console |                              | <u>Configure</u><br>Show IDCODE<br>Show <u>U</u> SERCODE             |      | Directory:                                                        | C:\kc705_ibert\ready_for_downlos                                                                                              | ad |  |
|                                                                           |                              | Show Configuration Status<br>Show JTAG Inst <u>r</u> uction Register | uuuu |                                                                   | Select New File                                                                                                    |    |  |
|                                                                           |                              | Chip                                                                 | Sco  | Import I<br>NOTE: T<br>Design-le<br>Auto-c<br>File:<br>Directory: | Design-level CDC File<br>This operation cannot be undone.<br>wel CDC File<br>create Buses<br>C:\kc705_ibert\ready_for_downloa | ad |  |
|                                                                           |                              |                                                                      |      |                                                                   | Select New File                                                                                                    |    |  |
| Notes Dressrete                                                           |                              |                                                                      |      |                                                                   | OK Cancel                                                                                                    |    |  |

UK

- **>** Select File  $\rightarrow$  Open Project...
- Select <Design Path>\ready\_for\_download\ibert\_bank117\_118.cpj

| 🗟 ChipScope Pro An       | alyzer [new project]                                      |                               |
|--------------------------|-----------------------------------------------------------|-------------------------------|
| <u>File View JTAG C</u>  | chain <u>D</u> evice <u>W</u> indow <u>H</u> elp          |                               |
| <u>N</u> ew Project      |                                                           |                               |
| Open Project             |                                                           | 4                             |
| <u>S</u> ave Project     |                                                           |                               |
| S <u>a</u> ve Project As | (XC7K325T)<br>e<br>BERT K7 GTX1_0 (IBERT K7 GTX)<br>hsole |                               |
| Pa <u>q</u> e Setup      |                                                           |                               |
| Print 🕨                  |                                                           |                               |
| Import                   |                                                           |                               |
| <u>E</u> xport           |                                                           |                               |
| Exit                     |                                                           |                               |
|                          |                                                           | Chinscond Dro                 |
|                          |                                                           |                               |
|                          |                                                           |                               |
|                          |                                                           |                               |
|                          |                                                           |                               |
| A.T.                     |                                                           |                               |
| A. T.                    |                                                           |                               |
| Reading file: C          | :\kc705_ibert\ready_for_download\e                        | (ample_ibert_bank_117_118.bit |

> Click Yes on this Dialog

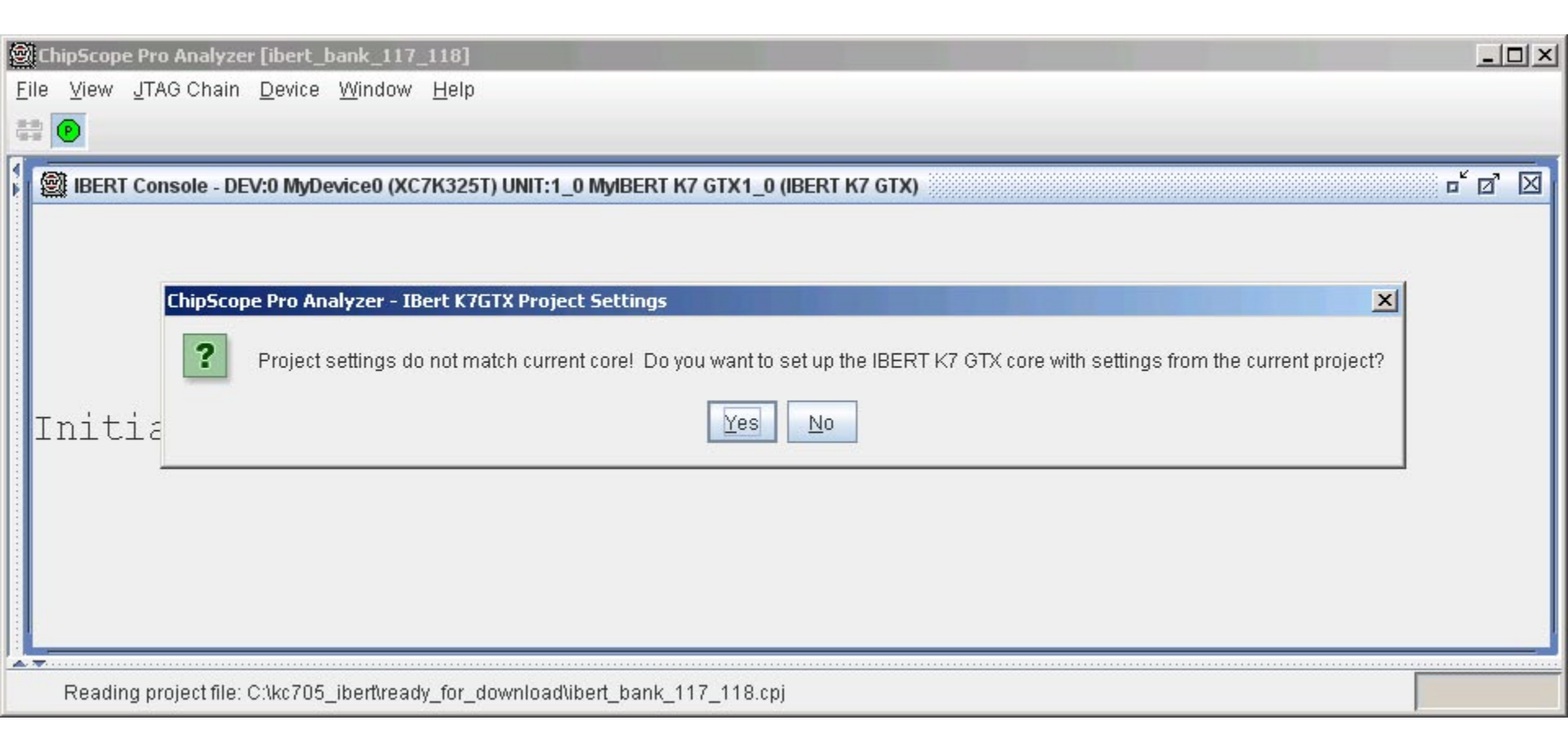

🗶 XILINX 🕨 ALL PROGRAMMABLE.

- > The line rate is 10.0 Gbps for all GTXs (1)
- > Set GTX0\_117 and GTX2\_117 to None (2)

|                                                                 | ChipScope Pro Ana                                                                                   | lyzer [ibert_bank   | _117_118]         |                   |             |             |             |             | _           |   |  |  |
|-----------------------------------------------------------------|----------------------------------------------------------------------------------------------------|---------------------|-------------------|-------------------|-------------|-------------|-------------|-------------|-------------|---|--|--|
| <u>F</u> il                                                     | <u>F</u> ile <u>V</u> iew <u>J</u> TAG Chain <u>D</u> evice IBERT_K7GTX <u>W</u> indow <u>H</u> elp |                     |                   |                   |             |             |             |             |             |   |  |  |
| -01-0<br>100-0                                                  | 🕑   📑 💋 🛇                                                                                           | JTAG Scan Rate:     | 1 s 🗨             | 5! ↔              |             |             |             |             |             |   |  |  |
|                                                                 | BERT Console - DEV:0 MyDevice0 (XC7K325T) UNIT:1_0 MyIBERT K7 GTX1_0 (IBERT K7 GTX)                 |                     |                   |                   |             |             |             |             |             |   |  |  |
| MGT/BERT Settings DRP Settings Port Settings RX Margin Analysis |                                                                                                    |                     |                   |                   |             |             |             |             |             |   |  |  |
|                                                                 |                                                                                                    | GTX_X0Y8            | GTX_X0Y9          | GTX_X0Y10         | GTX_X0Y11   | GTX_X0Y12   | GTX_X0Y13   | GTX_X0Y14   | GTX_X0Y15   |   |  |  |
|                                                                 | MGT Settings                                                                                        |                     | 1                 |                   |             |             |             |             |             | 4 |  |  |
|                                                                 | - MGT Alias                                                                                         | GTX0_117            | GTX1_117          | GTX2_117          | GTX3_117    | GTX0_118    | GTX1_118    | GTX2_118    | GTX3_118    |   |  |  |
|                                                                 | – Tile Locati                                                                                       | GTX_X0Y8            | GTX, X0Y9         | GTX_X0Y10         | GTX_X0Y11   | GTX_X0Y12   | GTX_X0Y13   | GTX_X0Y14   | GTX_X0Y15   |   |  |  |
|                                                                 | – MGT Link                                                                                          | 10.0 Gbps           | 10.0 Gbps         | 10.0 Gbps         | 10.0 Gbps   | 10.0 Gbps   | 10.0 Gbps   | 10.0 Gbps   | 10.0 Gbps   |   |  |  |
|                                                                 | - PLL Status                                                                                        | QPLL LOCKED         | QPLL LOCKED       | QPLL LOCKED       | QPLL LOCKED | QPLL LOCKED | QPLL LOCKED | QPLL LOCKED | QPLL LOCKED |   |  |  |
|                                                                 | – Loopback                                                                                          | None 💌              | Near-End 💌        | None 💌            | Near-End 💌  | Near-End 💌  | Near-End 💌  | Near-End 💌  | Near-End 💌  |   |  |  |
|                                                                 | - Channel                                                                                           | Reset               | Reset             | Reset             | Reset       | Reset       | Reset       | Reset       | Reset       |   |  |  |
|                                                                 | - TX/RX Re                                                                                          | TX Re 2 Re          | TX Re RX Re       | TX Re 2 Re        | TX Re RX Re | TX Re RX Re | TX Re RX Re | TX Re RX Re | TX Re RX Re |   |  |  |
|                                                                 | Reading project                                                                                     | file: C:\kc705_iber | Rready_for_downlo | oad\ibert_bank_11 | 7_118.cpj   |             |             |             |             |   |  |  |

- > TX Diff Output Swing = 850 mV
- > TX Pre-Cursor = 1.67 dB; TX Post-Cursor = 0.68 dB

| Eile         | ChipScope Pro Analyzer [ibert_bank_117_118]<br>ile View JTAG Chain Device IBERT_K7GTX Window Help                                                                                                    |                                                               |                     |                   |                   |                 |              |              |              |                  |   |  |  |
|--------------|----------------------------------------------------------------------------------------------------|---------------------------------------------------------------|---------------------|-------------------|-------------------|-----------------|--------------|--------------|--------------|------------------|---|--|--|
| 8-8)<br>(9-9 | Image: Image: Image |                                                               |                     |                   |                   |                 |              |              |              |                  |   |  |  |
|              | 🗐 IBERT                                                                                                    | Console                                                       | - DEV:0 MyDevice    | 0 (XC7K325T) UNI  | T:1_0 MyIBERT K7  | GTX1_0 (IBERT K | 7 GTX)       |              |              | o <sup>*</sup> ⊘ | X |  |  |
|              | MGT/BE                                                                                                    | T/BERT Settings DRP Settings Port Settings RX Margin Analysis |                     |                   |                   |                 |              |              |              |                  |   |  |  |
|              |                                                                                                    |                                                               | GTX_X0Y8            | GTX_X0Y9          | GTX_X0Y10         | GTX_X0Y11       | GTX_X0Y12    | GTX_X0Y13    | GTX_X0Y14    | GTX_X0Y15        |   |  |  |
|              | - TX                                                                                                    | /RX Re                                                        | TX Re RX Re         | TX Re RX Re       | TX Re RX Re       | TX Re RX Re     | TX Re RX Re  | TX Re RX Re  | TX Re RX Re  | TX Re RX Re      |   |  |  |
|              | - TX                                                                                                    | Polarit                                                       |                     |                   |                   |                 |              |              |              |                  |   |  |  |
|              | - TX                                                                                                    | Error I                                                       | Inject              | Inject            | Inject            | Inject          | Inject       | Inject       | Inject       | Inject           | H |  |  |
|              | - TX                                                                                                    | Diff Ou                                                       | 850 mV (1 💌         | 850 mV (1 💌       | 850 mV (1 💌       | 850 mV (1 🔻     | 850 mV (1 💌  | 850 mV (1 💌  | 850 mV (1 💌  | 850 mV (1 💌      |   |  |  |
|              | - TX                                                                                                    | Pre-Cu                                                        | 1.67 dB (0 💌        | 1.67 dB (0 🔻      | 1.67 dB (0 💌      | 1.67 dB (0 💌    | 1.67 dB (0 💌 | 1.67 dB (0 💌 | 1.67 dB (0 💌 | 1.67 dB (0 🔻     |   |  |  |
|              | - TX                                                                                                    | Post-C                                                        | 0.68 dB (0 💌        | 0.68 dB (0 💌      | 0.68 dB (0 💌      | 0.68 dB (0 💌    | 0.68 dB (0 💌 | 0.68 dB (0 💌 | 0.68 dB (0 💌 | 0.68 dB (0 💌     |   |  |  |
|              | - RX                                                                                                    | Polarit                                                       |                     |                   |                   |                 |              |              |              |                  |   |  |  |
|              | - Tei                                                                                                    | rminati                                                       | Program 💌           | Program 💌         | Program 💌         | Prodram 💌       | Program 💌    | Program 💌    | Program 💌    | Program 💌        |   |  |  |
|              |                                                                                                    |                                                               |                     |                   |                   |                 |              |              |              |                  |   |  |  |
|              | Readin                                                                                                    | g project f                                                   | file: C:\kc705_iber | Rready_for_downlo | oad\ibert_bank_11 | 7_118.cpj       |              |              |              |                  |   |  |  |

- > TX/RX Data Patterns are set to PRBS 31-bit (1)
- Click BERT Reset buttons (2)

| 🕑   📑 🛛                                                         | 💋 🖸 JTAO                 | ∋ Scan Rate: | 1 s 💌 🤅          | 5! <del>↔</del>  |                 |            |            |            |            |  |
|-----------------------------------------------------------------|--------------------------|--------------|------------------|------------------|-----------------|------------|------------|------------|------------|--|
| 🕅 IBERT Co                                                      | onsole - DEV:            | :0 MyDevice  | 0 (XC7K325T) UNI | T:1_0 MyIBERT K7 | GTX1_0 (IBERT K | 7 GTX)     |            |            | □ □        |  |
| MGT/BERT Settings DRP Settings Port Settings RX Margin Analysis |                          |              |                  |                  |                 |            |            |            |            |  |
|                                                                 | G                        | TX_X0Y8      | GTX_X0Y9         | GTX_X0Y10        | GTX_X0Y11       | GTX_X0Y12  | GTX_X0Y13  | GTX_X0Y14  | GTX_X0Y15  |  |
| ⊶ MGT Set                                                       | ttings                   |              |                  |                  |                 |            |            |            |            |  |
| 9 BERT Se                                                       | ettings                  |              |                  |                  | •               | 1          |            |            |            |  |
| - TX Da                                                         | ata P PRB                | IS 31 💌      | PRBS 31 💌        | PRBS 31 💌        | PRBS 31 💌       | PRBS 31 💌  | PRBS 31 💌  | PRBS 31 💌  | PRBS 31 💌  |  |
| - RX D                                                          | ata P <mark>.</mark> PRB | IS 31 💌      | PRBS 31 💌        | PRBS 31 💌        | PRBS 31 💌       | PRBS 31 💌  | PRBS 31 💌  | PRBS 31 💌  | PRBS 31 💌  |  |
| – RX Bi                                                         | it Err 1.                | 818E-001     | 1.260E-001       | 1.604E-001       | 3.746E-010      | 1.098E-001 | 1.101E-001 | 1.323E-001 | 1.324E-001 |  |
| - RX R                                                          | eceiv 2.                 | 175E012      | 2.176E012        | 2.177E012        | 2.178E012       | 2.179E012  | 2.180E012  | 2.181E012  | 2.182E012  |  |
| - RX Bi                                                         | it Err 3.                | 954E011      | 2.742E011        | 3.492E011        | 8.160E002       | 2.393E011  | 2.400E011  | 2.884E011  | 2.889E011  |  |
| BERT                                                            | r Re                     | Reset        | Reset            | Reset            | Reset           | Reset      | Reset      | Reset      | Reset      |  |

2

#### XILINX ➤ ALL PROGRAMMABLE.

> View the RX Bit Error Count on the SMA and SFP (1)

| 🗐 Ch         | ipScope Pro Anal                                                                       | yzer [ibert_bank     | _117_118]          |                  |            |            |            |            |            |  |  |  |  |  |
|--------------|----------------------------------------------------------------------------------------|----------------------|--------------------|------------------|------------|------------|------------|------------|------------|--|--|--|--|--|
| <u>F</u> ile | jile <u>V</u> iew JTAG Chain <u>D</u> evice IBERT_K7GTX <u>W</u> indow <u>H</u> elp    |                      |                    |                  |            |            |            |            |            |  |  |  |  |  |
|              | 🚔 😰   📑 💋 👏 JTAG Scan Rate: 15 🔍 S! \leftrightarrow                                    |                      |                    |                  |            |            |            |            |            |  |  |  |  |  |
|              | 🗐 IBERT Console - DEV:0 MyDevice0 (XC7K325T) UNIT:1_0 MyIBERT K7 GTX1_0 (IBERT K7 GTX) |                      |                    |                  |            |            |            |            |            |  |  |  |  |  |
|              |                                                                                        |                      |                    |                  |            |            |            |            |            |  |  |  |  |  |
|              |                                                                                        | GTX_X0Y8             | GTX_X0Y9           | GTX_X0Y10        | GTX_X0Y11  | GTX_X0Y12  | GTX_X0Y13  | GTX_X0Y14  | GTX_X0Y15  |  |  |  |  |  |
|              | • MGT Settings                                                                         | -                    |                    |                  |            |            |            |            | 1          |  |  |  |  |  |
|              | P BERT Settings                                                                        |                      |                    |                  |            |            |            |            |            |  |  |  |  |  |
|              | – TX Data P                                                                            | PRBS 31 💌            | PRBS 31 💌          | PRBS 31 💌        | PRBS 31 💌  | PRBS 31 💌  | PRBS 31 💌  | PRBS 31 💌  | PRBS 31 💌  |  |  |  |  |  |
|              | - RX Data P                                                                            | PRBS 31 💌            | PRBS 31 💌          | PRBS 31 💌        | PRBS 31 💌  | PRBS 31 💌  | PRBS 31 💌  | PRBS 31 💌  | PRBS 31 💌  |  |  |  |  |  |
|              | - RX Bit Err                                                                           | 5.833E-012           | 5.919E-012         | 6.324E-012       | 6.645E-012 | 6.756E-012 | 7.180E-012 | 7.603E-012 | 7.726E-012 |  |  |  |  |  |
|              | - RX Receiv                                                                            | 1.714E011            | 1.689E011          | 1.581E011        | 1.505E011  | 1.480E011  | 1.393E011  | 1.315E011  | 1.294E011  |  |  |  |  |  |
|              | - RX Bit Err                                                                           | 0.000E000            | 0.000E000          | 0.000E000        | 0.000E000  | 0.000E000  | 0.000E000  | 0.000E000  | 0.000E000  |  |  |  |  |  |
|              | BERT Re                                                                                | Reset                | Reset              | Reset            | Reset      | Reset      | Reset      | Reset      | Reset      |  |  |  |  |  |
| L            |                                                                                        |                      |                    |                  |            |            |            |            |            |  |  |  |  |  |
|              | Reading project 1                                                                      | file: C:\ker o5_iber | t\ready_for_downli | oad\iben_pank_11 | 7_118.cpj  |            |            |            |            |  |  |  |  |  |

#### Note: Presentation applies to the KC705

#### XILINX ➤ ALL PROGRAMMABLE.

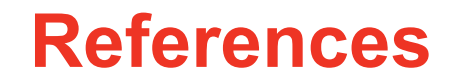

### References

### > ChipScope Pro

- ChipScope Pro Software and Cores User Guide
  - <u>http://www.xilinx.com/support/documentation/sw\_manuals/</u> xilinx14\_3/chipscope\_pro\_sw\_cores\_ug029.pdf

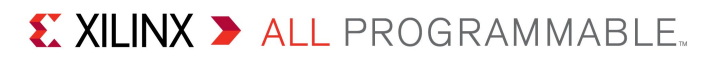
**Documentation** 

## **Documentation**

## > Kintex-7

- Kintex-7 FPGA Family
  - http://www.xilinx.com/products/silicon-devices/fpga/kintex-7/index.htm

## KC705 Documentation

- Kintex-7 FPGA KC705 Evaluation Kit
  - <u>http://www.xilinx.com/products/boards-and-kits/EK-K7-KC705-G.htm</u>
- KC705 Getting Started Guide
  - <u>http://www.xilinx.com/support/documentation/boards\_and\_kits/ug883\_K7\_KC705\_Eval\_Kit.pdf</u>
- KC705 User Guide
  - <u>http://www.xilinx.com/support/documentation/boards\_and\_kits/ug810\_KC705\_Eval\_Bd.pdf</u>
- KC705 Reference Design User Guide
  - <u>http://www.xilinx.com/support/documentation/boards\_and\_kits/ug845\_Ref\_Design.pdf</u>

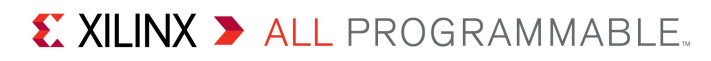